# FAFSA Fundamentals for High School Students

2025 - 2026

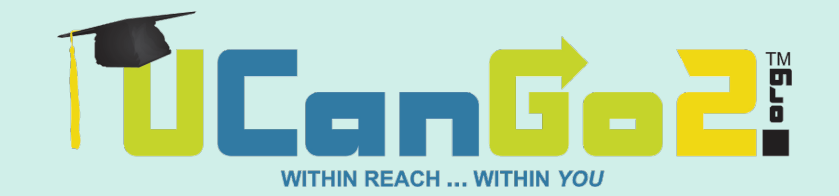

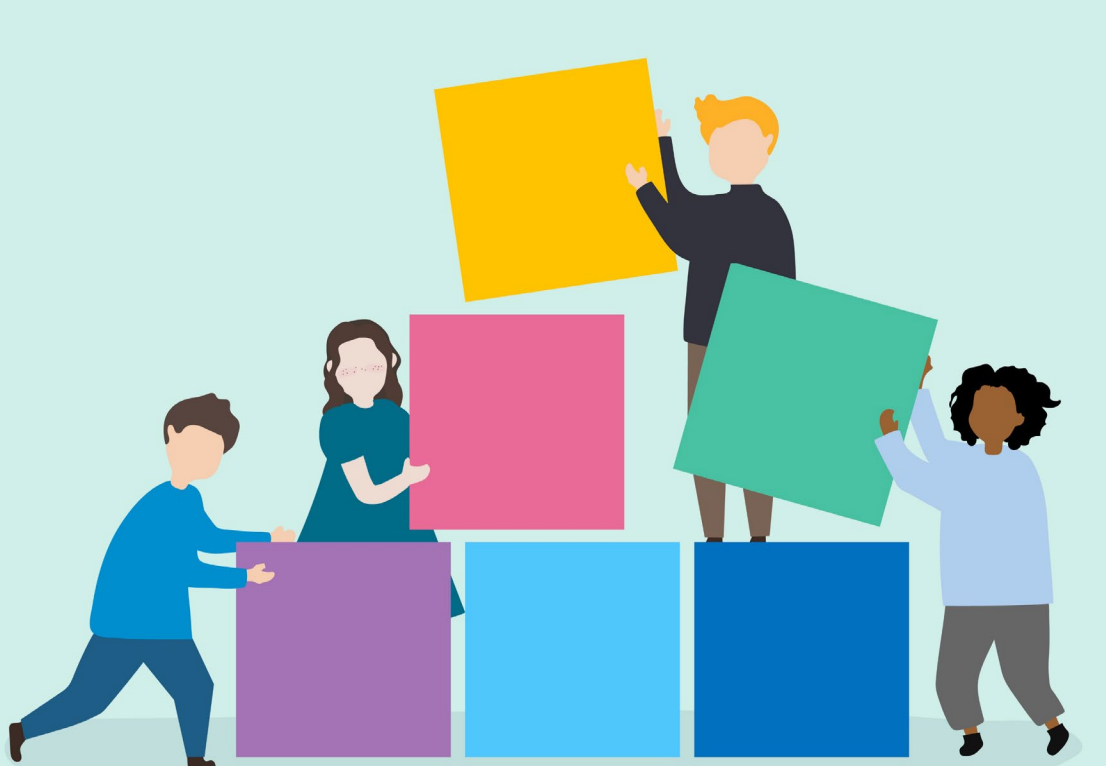

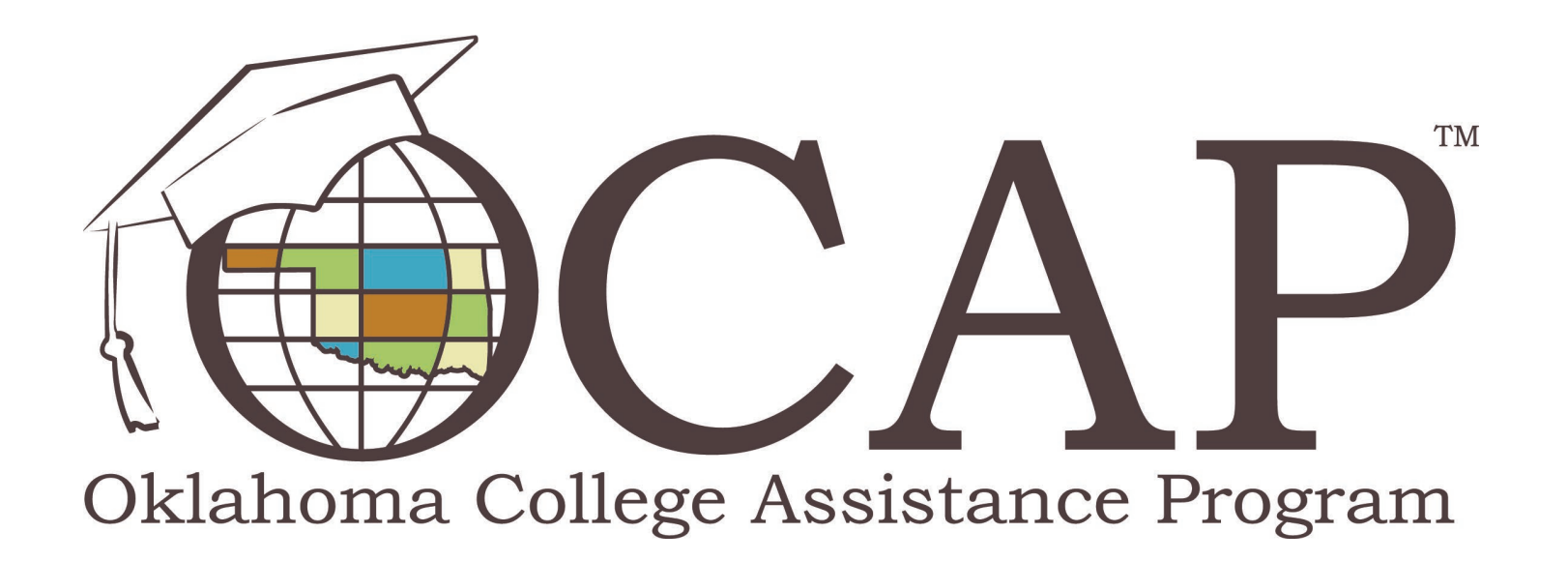

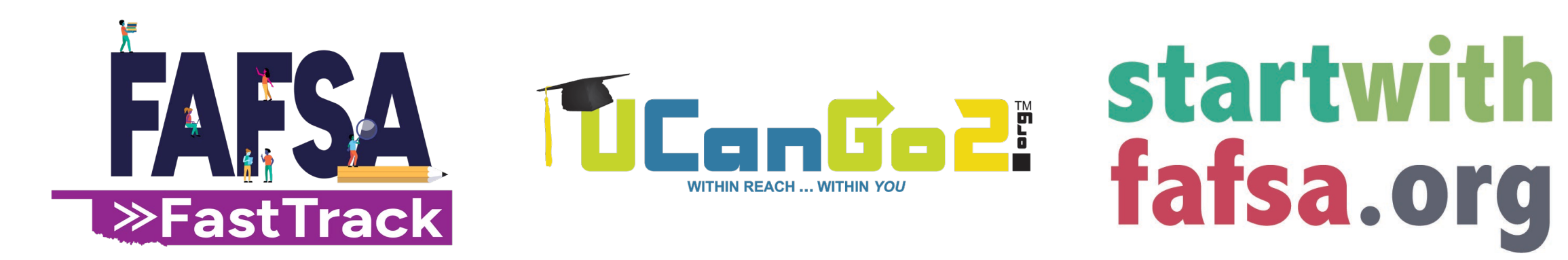

# Introduction to Financial Aid

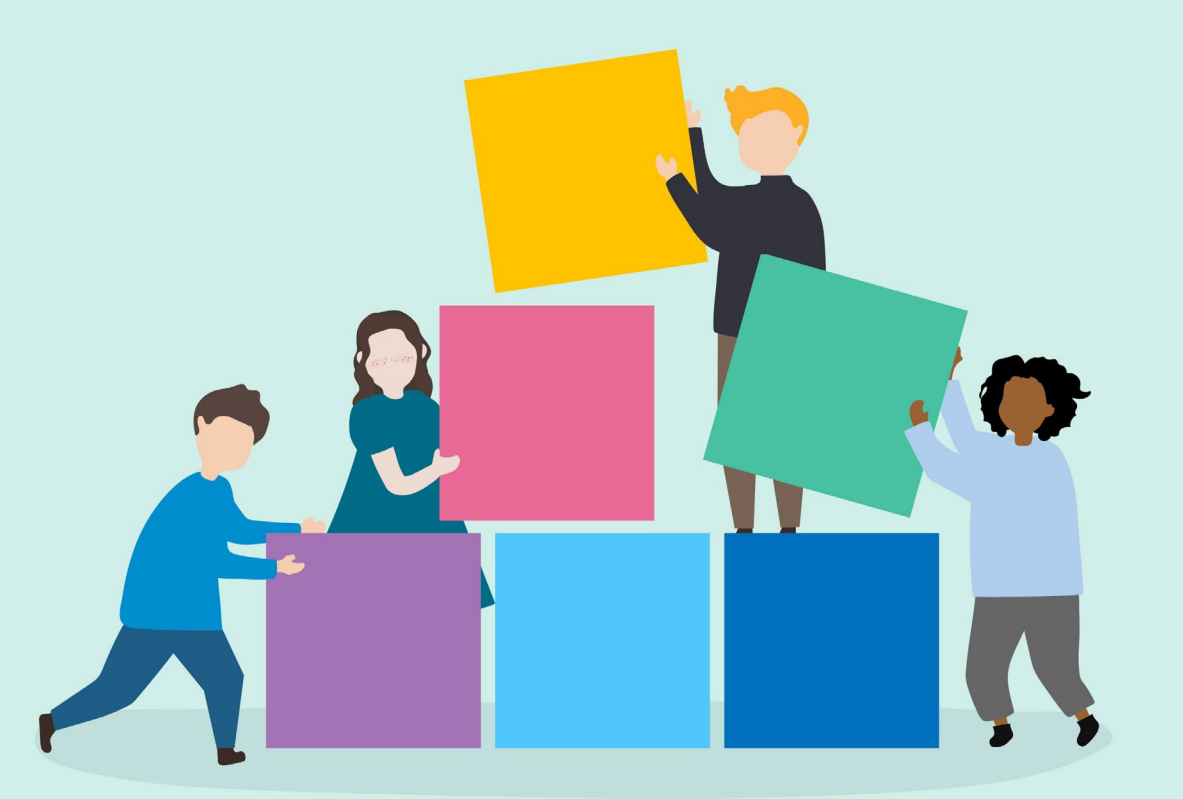

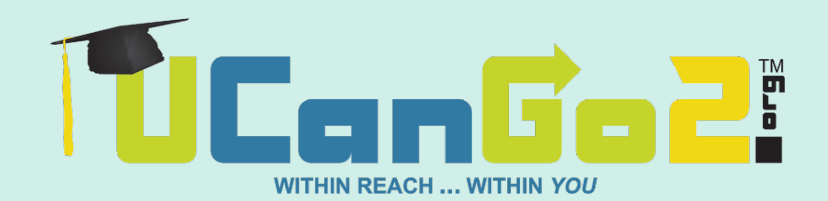

#### Financial Aid = Money for College

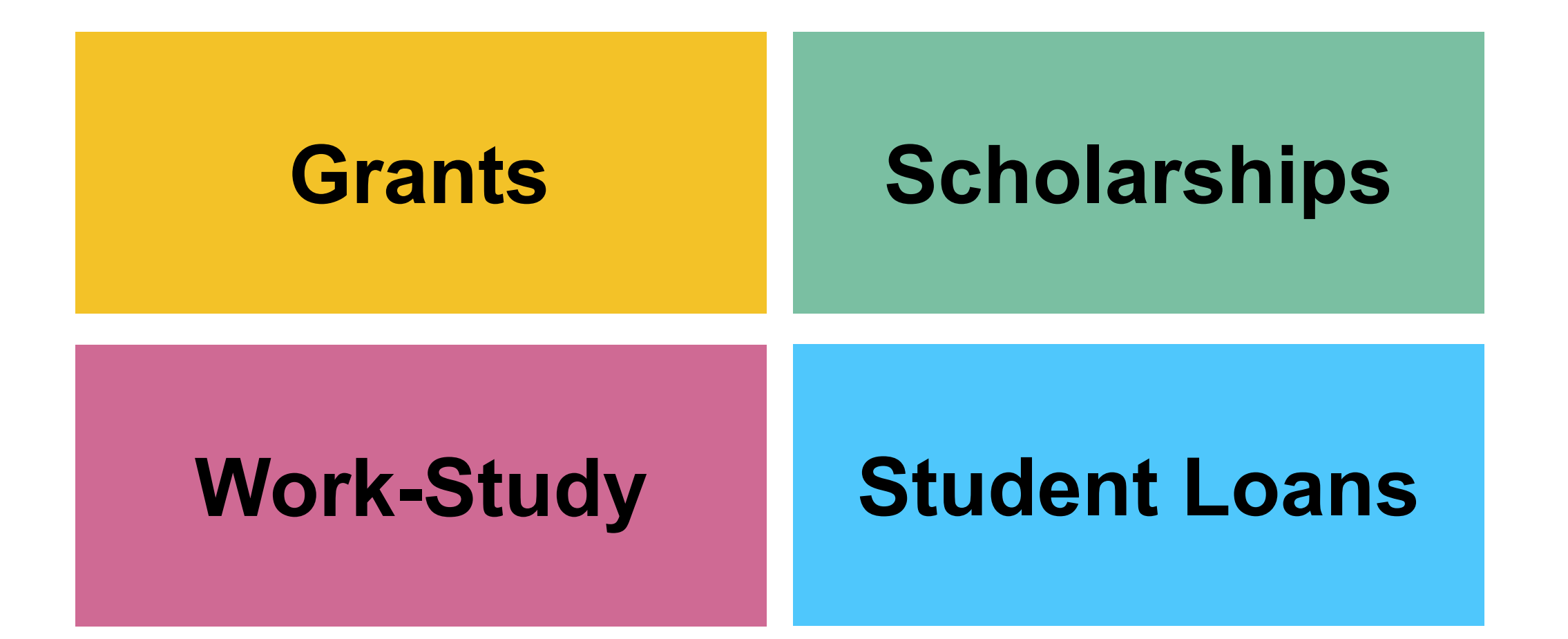

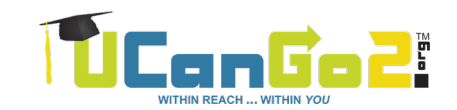

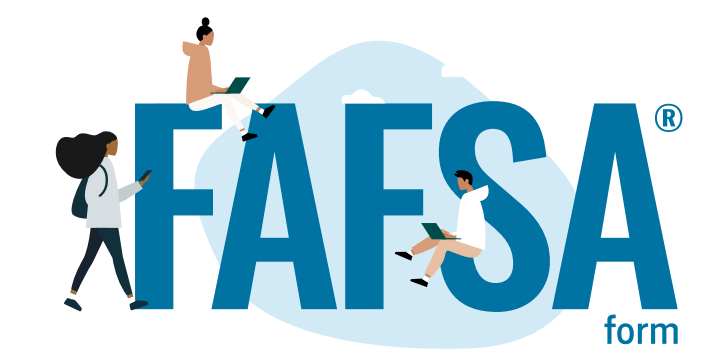

Free Application for Federal Student Aid

Available at FAFSA.gov

Snapshot of your family's current financial situation

Helps determine your eligibility for federal and state aid

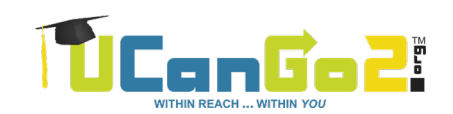

### FAFSA.gov

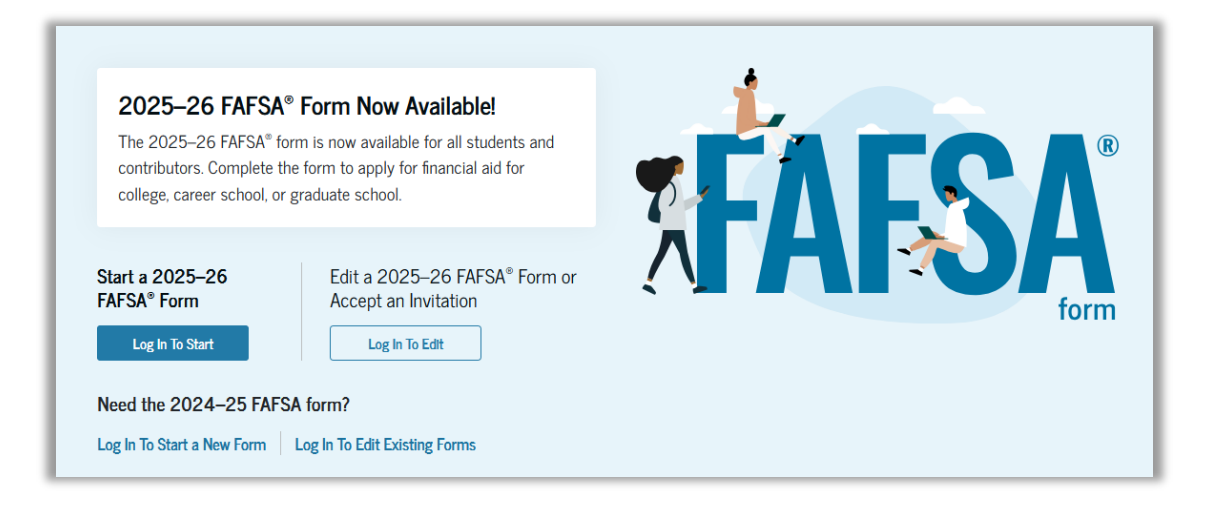

#### Always free

#### Available **now**

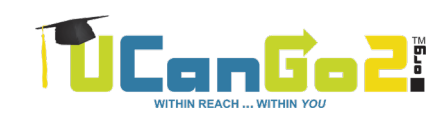

## Why apply online?

#### Faster processing time

# Save and finish later

Built-in error catcher

Sign electronically

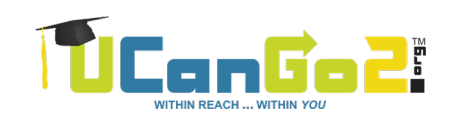

# StudentAid.gov Accounts

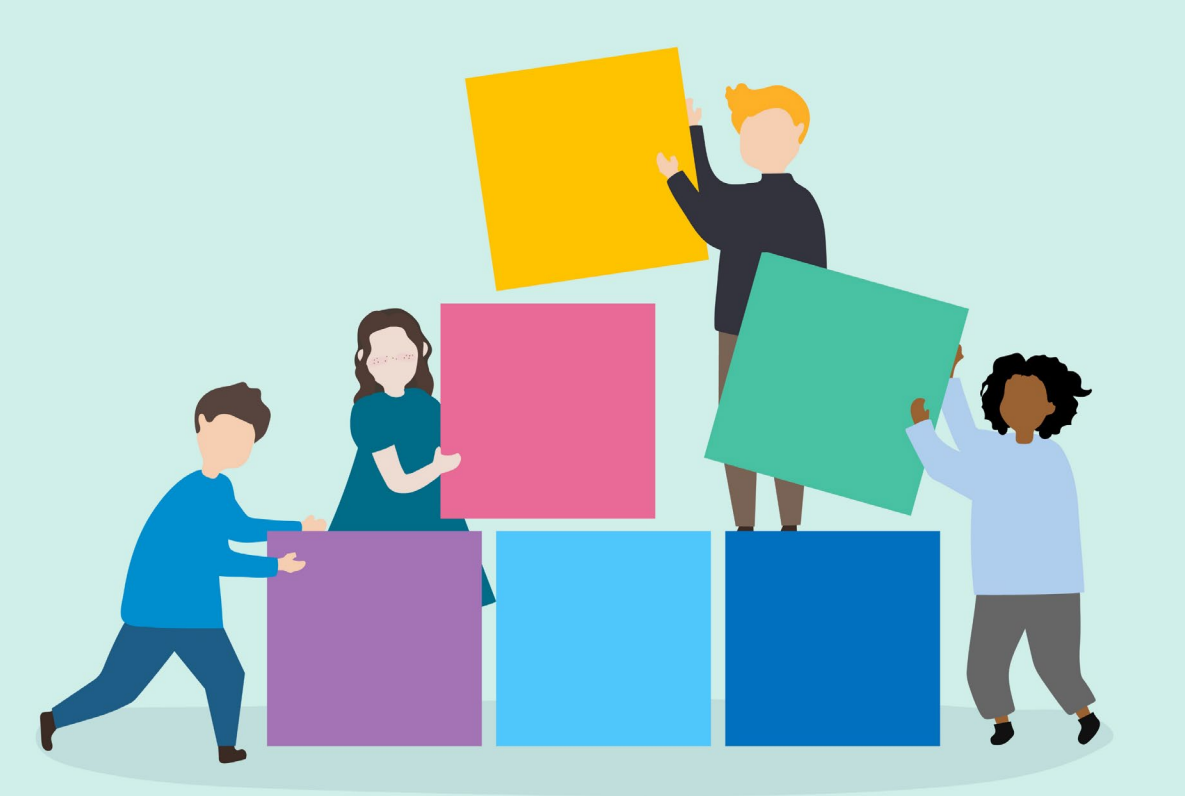

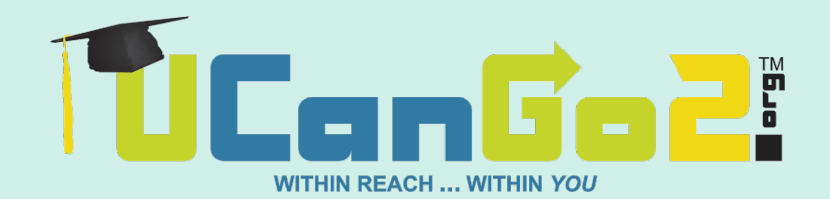

### What's a StudentAid.gov account?

Your electronic signature

Username and password

Once created, it can be used each year to renew your FAFSA

Each Contributor will be able to reuse their account each year

- For FAFSA renewal
- A parent can use the same username and password to sign your sibling's FAFSA

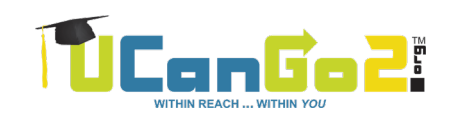

#### Who needs a StudentAid.gov account?

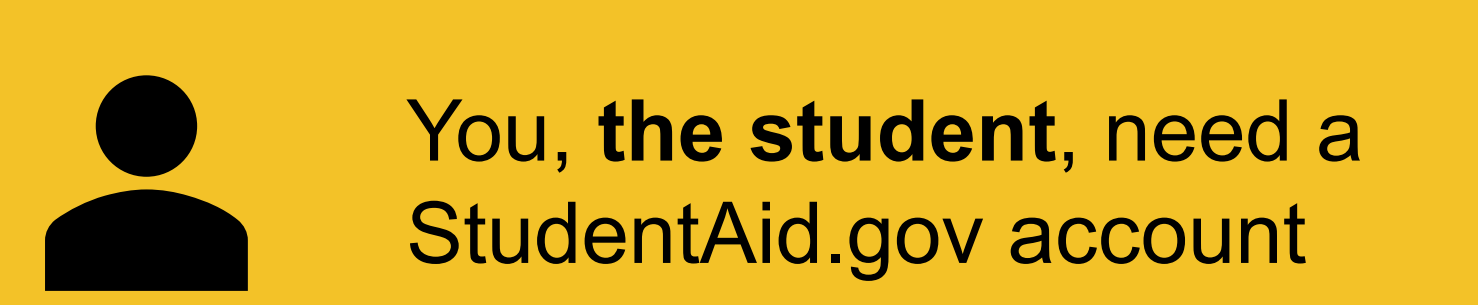

If you're a dependent student, **one or both parents** will need their own StudentAid.gov account

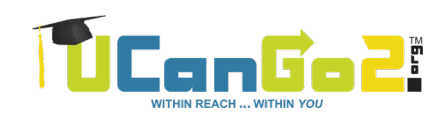

### Which parent?

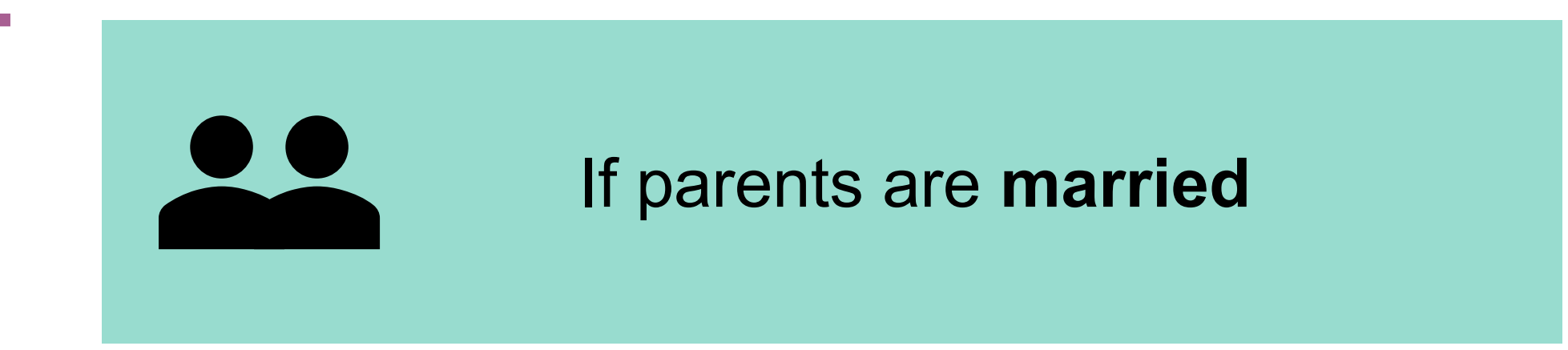

If **married**, **filing jointly** in 2023 and still married to each other, only one parent needs to create an account

If they **didn't file jointly** in 2023, both parents may each need an account of their own. Examples:

- Married, filing separately
- Not married, but living together
- Remarried since 2023

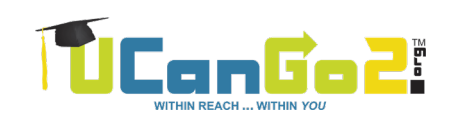

### Which parent?

If parents are divorced or separated

The parent who **gave you the most financial support** in the last 12 months will be the one to contribute their information

If that parent has **remarried**, your parent and step-parent must both contribute their information

A new FAFSA tool is available to help you decide who needs to be on your FAFSA: <a href="https://studentaid.gov/fafsa-apply/parents">https://studentaid.gov/fafsa-apply/parents</a>

#### **Dependency Status**

| What's Your FAFSA Dependency Status?                                                                                                    |
|----------------------------------------------------------------------------------------------------|
| 2025-26                                                                                                    |
|                                                                                                    |
| Answer 'yes' or 'no' to these questions to determine if you'll need to provide your parents' information:                                                                                                    |
| YES NO                                                                                                    |
| 1. Were you born before January 1, 2002?                                                                                                    |
| 2. On the day you submit your FAFSA, are you married?                                                                                                    |
| <ol> <li>At the beginning of the 2025-26 school year, will you be working on a master's or doctorate program (such as an M.A.,<br/>M.B.A., M.D., J.D., Ph.D., Ed.D., etc.)?</li> </ol>                                                                                                    |
| <ol> <li>Are you currently serving on active duty in the U.S. Armed Forces for purposes other than training (if you are a National<br/>Guard or Reserves enlistee, are you on active duty for other than state or training purposes?)?</li> </ol>                                                                                                    |
| 5. Are you a veteran of the U.S. anned forces?*                                                                                                    |
| Do you have children or other people (excluding a spouse) who live with you and who receive more than half of their support from you, now and between July 1, 2025, and June 30, 2026?                                                                                                    |
| <ol> <li>At any time since you turned age 13, were you an orphan (no living or adoptive biological parent), were you in foster care or were you a dependent or ward of the court?</li> </ol>                                                                                                    |
| 8. As determined by a court in your state of legal residence, are you or were you a legally emancipated minor?                                                                                                    |
| 9. Does someone other than your parent or stepparent have legal guardianship of you, as determined by a court in your<br>state of legal residence?                                                                                                    |
| <ol> <li>At any time on or after July 1, 2024, were you unaccompanied and either 1) homeless or 2) self-supporting and<br/>at risk of being homeless?</li> </ol>                                                                                                    |
| *Answer Nor (pow are not a veteren) if you (1) here never erganged in ective dut) in the U.B. Amed Forces, (2) are currently an RDTC student or a castel or michtighnem et a service assistently, (2) a<br>National Guard or Reserve antibles exclusions only for date or training purclass, at (4) were regisped in active dut) in the U.B. Amed Forces but reases under distormatics conditions. Also enswer<br>Nor (1) you are unity perving in the U.B. Amed Forces and all controls to tare through Jule 20, 2003.                                                                                                    |
| Answer Yeer (you are a veteren) if you (1) have engaged in active duly in the U.S. Armed Forces (Army, Havy, Ar Force, Marines, or Coest Guerd) or are a National Guerd or Reserves enlatee who<br>uses called this sche duly for their their time or having purpose, or even a called or indemprenent or or of the Service accelences and (2) were released under a condition other their dehonorable. Also<br>answer "ter if you are not a veterm on bull if be onely une 10, 2015.                                                                                                    |
| If you answered YES to one or more of these questions, you are considered an INDEPENDENT STUDENT on the FAFSA.                                                                                                    |
| You will NOT need to provide your parents' information when completing your FAFSA application.                                                                                                    |
| Contact the college or university you plan to attend for more information about your dependency status.                                                                                                    |
| Applicants who indicate on their FAFSA form that they have unusual circumstances and are unable to contact a parent or that contact with a parent poses<br>a risk to the student, will be granted provisional independent status. A student may be experiencing unusual circumstances if they:                                                                                                    |
| Left home due to an abusive or threatening environment;                                                                                                    |
| Are abandoned by or estranged from their parents;                                                                                                    |
| <ul> <li>Have refugee or asylee status and are separated from their parents, or their parents are displaced in a foreign country;</li> </ul>                                                                                                    |
| Are a victim of human trafficking;                                                                                                    |
| Are incarcerated, or their parents are incarcerated, and contact with the parents would pose a risk to the student; or                                                                                                    |
| Are otherwise unable to contact or locate their parents.     Startwithfafsa.org                                                                                                    |
| The Orderse Bate Reports for type Exacts, n compares on the Table V set U, An Reyts 4.01 (46, Bouvier Caler V and a enclose), The U rest V and a enclose The U rest V and a enclose The U rest V and a enclose the U rest V and a enclose the |

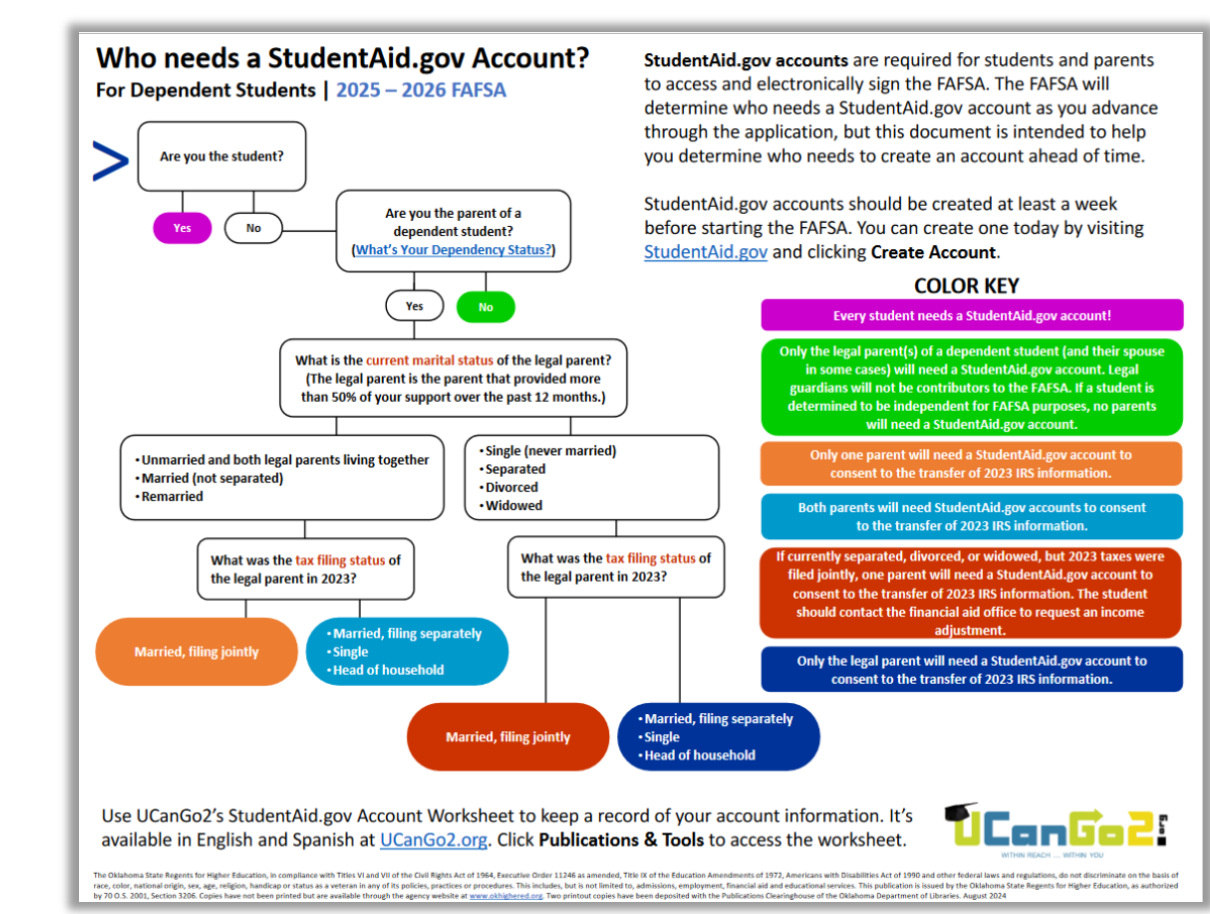

#### https://ucango2.org/publications/fafsa/Who Needs StudentAidAccount.pdf

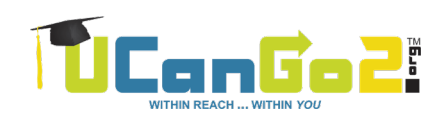

https://ucango2.org/publications/fafsa/DependencyQA.pdf

#### Important!

In your part of the FAFSA (student section), you'll be asked to provide the **full legal name**, **birthdate**, **social security number and email address of your parent(s)** 

Before doing this, make sure to ask your parents **exactly** how their information appears on their StudentAid.gov accounts

If all information doesn't match, your **FAFSA will need** corrections before being fully processed

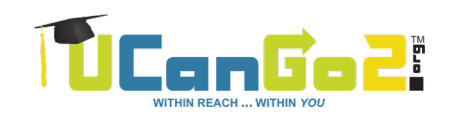

### Create Your StudentAid.gov Account

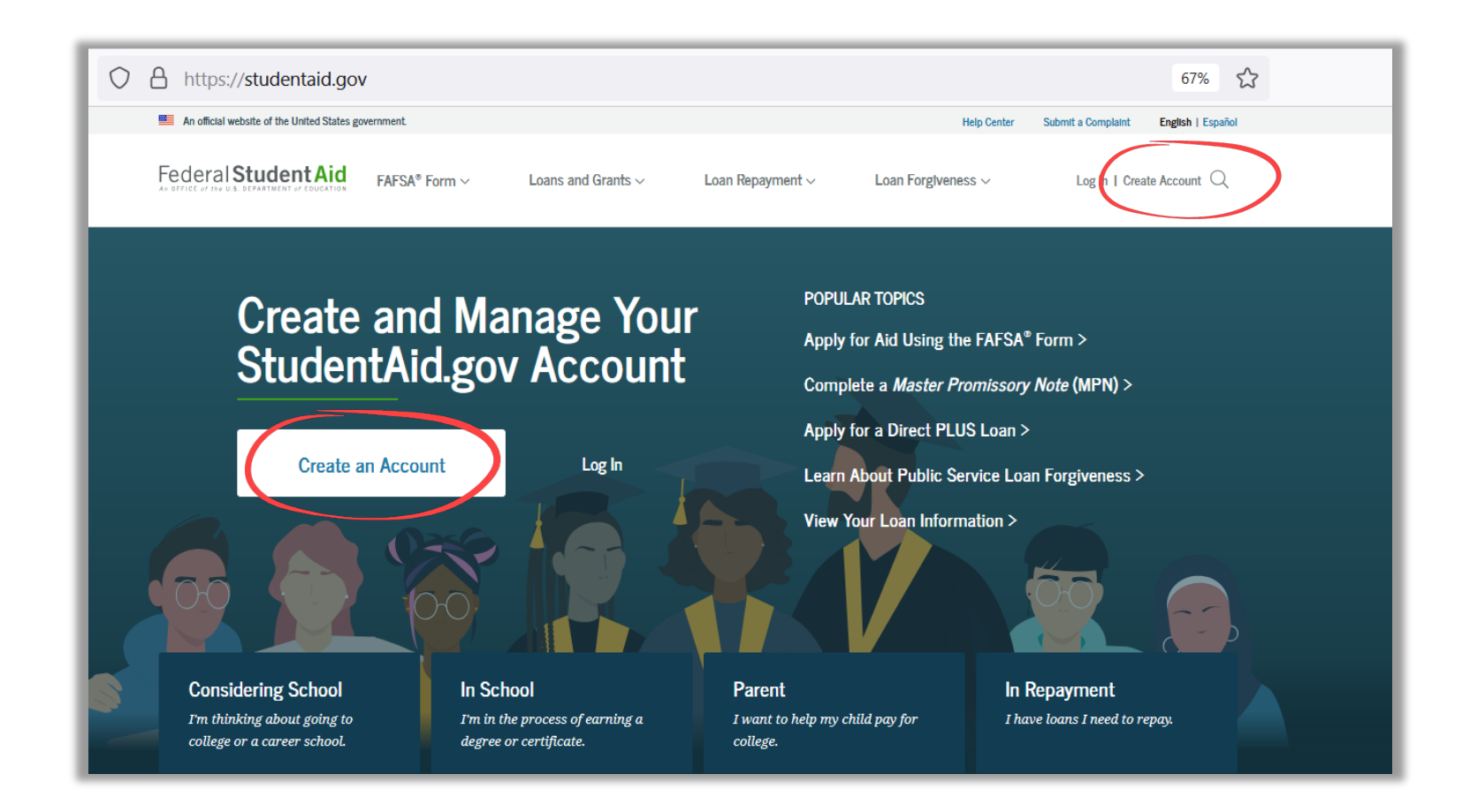

#### Visit StudentAid.gov and choose Create Account

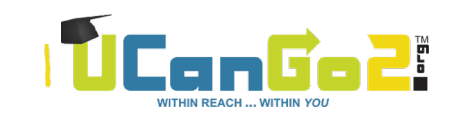

## StudentAid.gov Account Tips

Use your **personal email** account

**Never share** your username and password with anyone, not even your parents

Never include your birthdate in any password

#### Personal Information

I understand that I'll be required to certify that the information I provide to create an account is true and correct and that I'm the individual I claim to be.

If I'm not the person I claim to be, I understand that I'm not authorized to proceed and that I should exit this form now. If I provide false or misleading information, I understand that I might be subject to a fine, prison time, or both.

| _ |
|---|
| 0 |
| ~ |
| 0 |
| ~ |
| 0 |
|   |
| 0 |
|   |
| - |

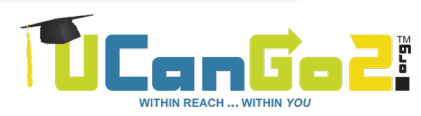

#### Homelessness

If you're not currently living with a parent/legal guardian and you are considered to be **homeless**, or **self-supporting and at risk of being homeless**:

OR

Use mailing address of an adult relative or friend

Use address at one of the college offices

Always ask permission first!

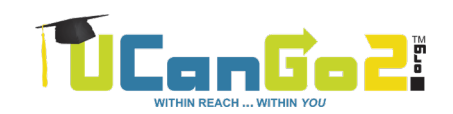

# Verify Email and Cell Phone Information

# You'll be required to provide a **unique email address**

You'll receive a message saying FSA (Federal Student Aid) sent you a **secure code** 

**Retrieve the message** from your inbox and enter it as shown

Another **code will be sent to your cell phone** (optional) to verify your phone number

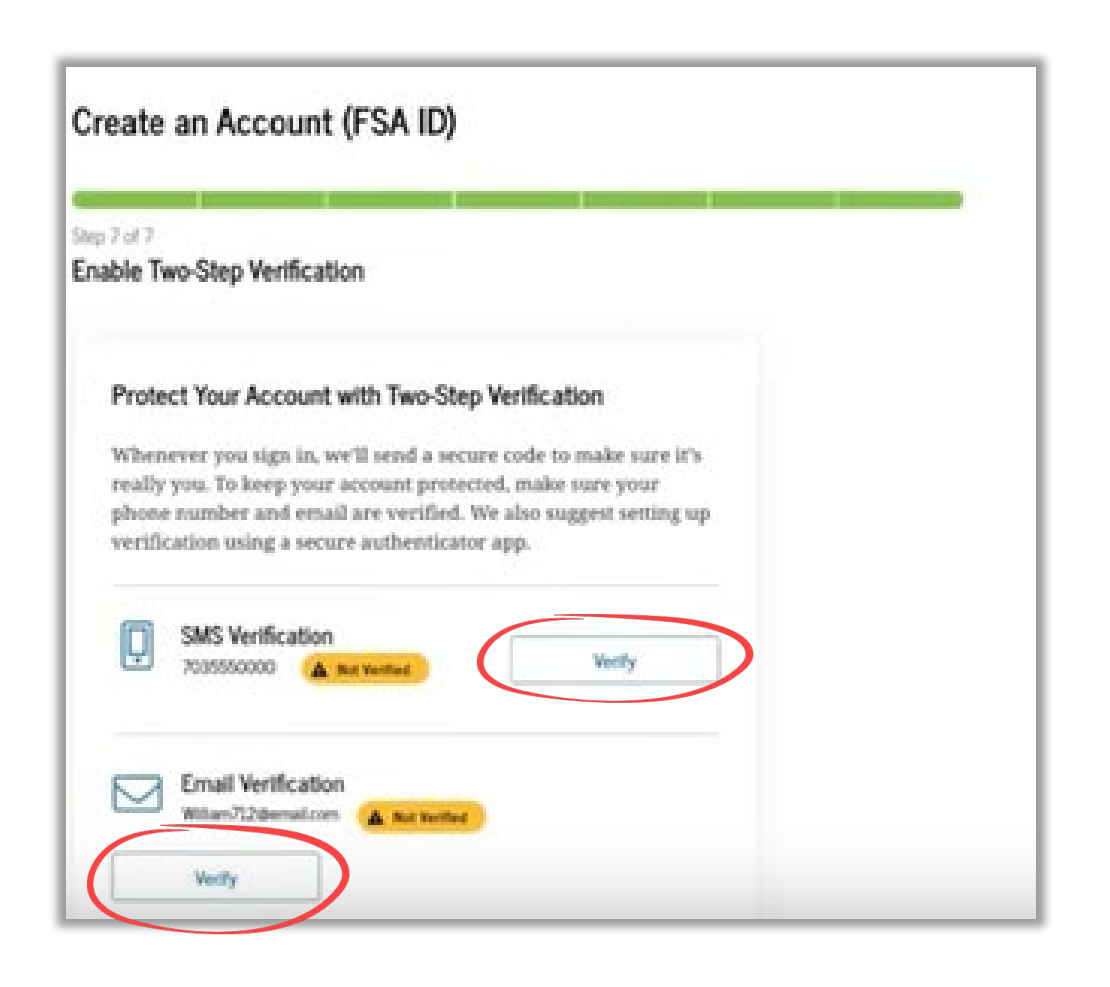

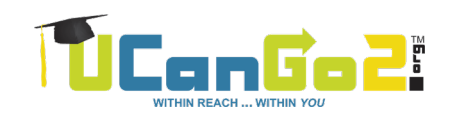

## **Two-Step Verification**

Installing an authenticator app isn't required, but it's an additional way to keep your information secure

# **Download your own**, or set one up here

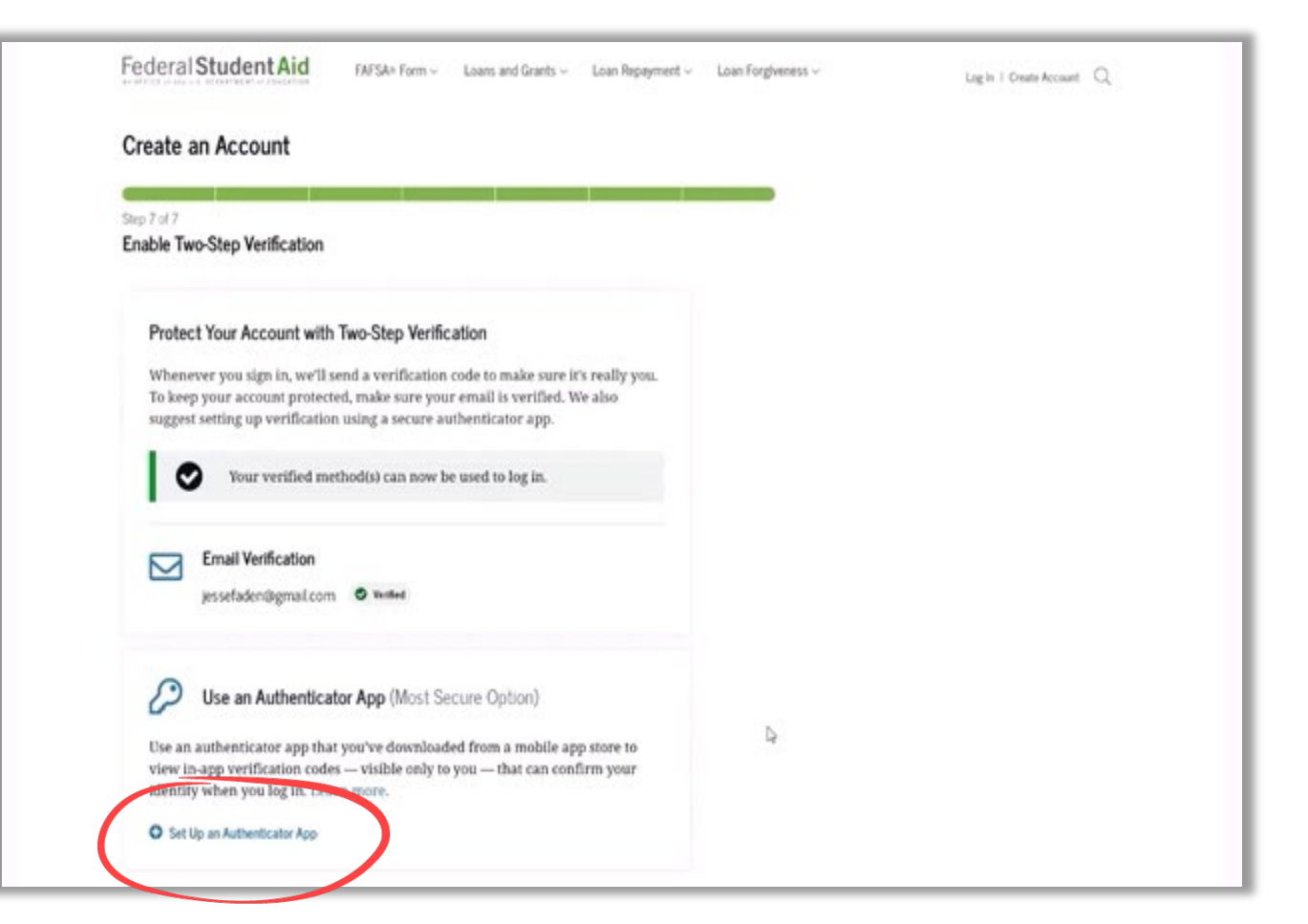

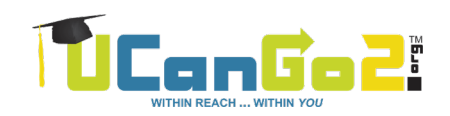

#### **One-Use Backup Code**

You'll be given a **one-use backup code** when you've finished your new account application. This can be used if the 2-step verification isn't

successful. Store it somewhere safe.

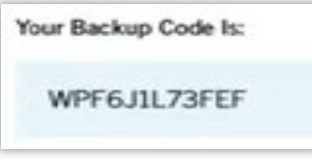

If it gets lost, log in to your account and select "Generate a New Backup Code" under "Two-Step Verification" in Settings.

**NOTE:** Your backup code can only be used once.

For assistance, contact Federal Student Aid at 1-800-4-FED-AID or 1-800-433-3243.

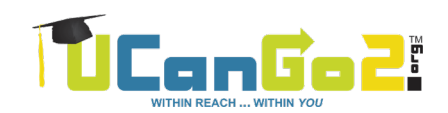

# Create Your StudentAid.gov Account Early

You, the student, need a StudentAid.gov account

#### At least two weeks before you start your FAFSA

- The sooner the better
- You can even create it today

Information goes through a match with the Social Security Administration

- Matching process can take 5-7 days
- A contributor will be notified if the match fails

#### **Until information matches are complete:**

 A contributor will not be able to complete and sign their portion of the FAFSA

#### Parent StudentAid.gov Account

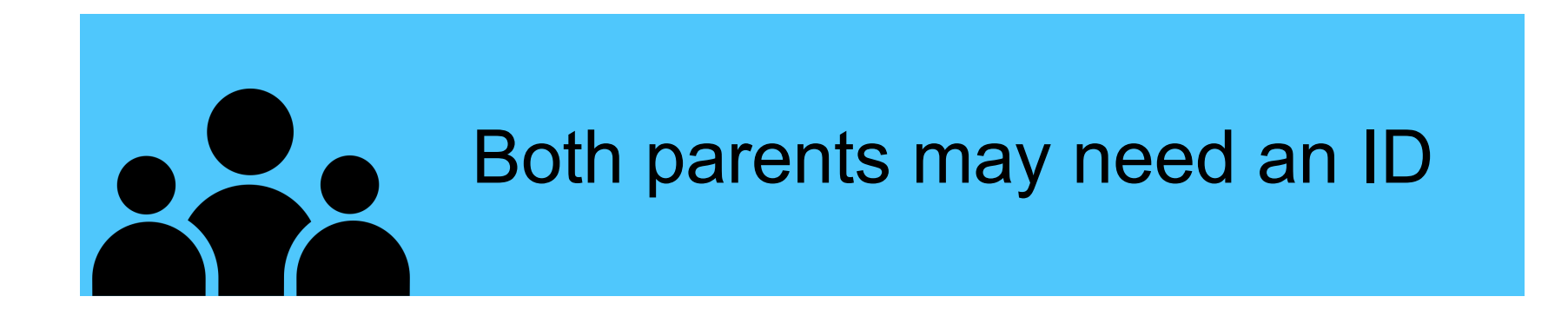

Parent email addresses and mobile numbers can only be associated with one StudentAid.gov account – neither can match yours

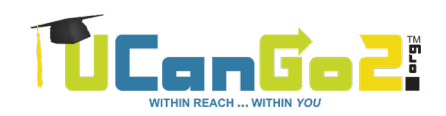

#### **No Social Security Number?**

Parents without Social Security numbers are able to create StudentAid.gov accounts

Since there won't be a Social Security number to verify, their StudentAid.gov accounts can be **created right before they contribute** their information

They **may** need to provide documentation to verify their identity

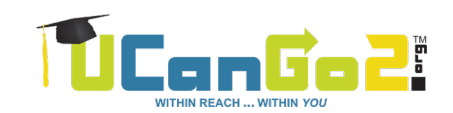

# Complete Your FAFSA

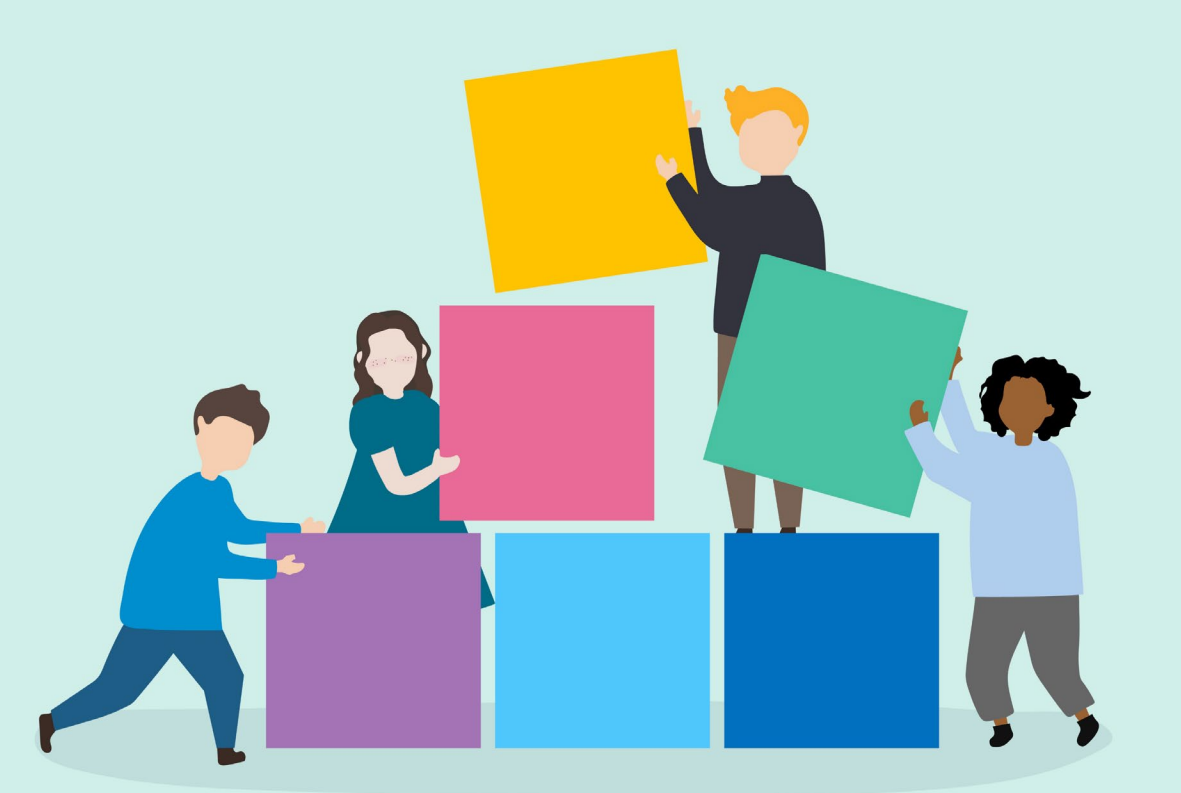

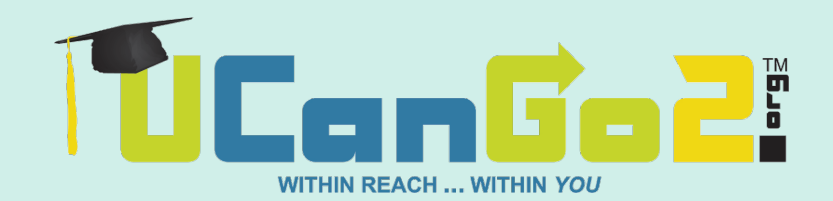

#### **Gather Your Information**

#### Your Social Security or Permanent Resident Card

#### Your 2023 tax return/W-2s

Your **parent(s)'** name, date of birth, Social Security number and email address

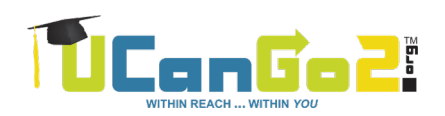

**No punctuation** when entering your name, **unless** there's punctuation on your Social Security card

Save the application frequently throughout the process

Always use the **'Previous'** and **'Continue' buttons**; don't use your browser's Back button or you may have to start over

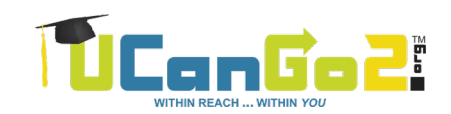

#### **Start Your FAFSA**

#### Go to FAFSA.gov

#### Select Start a New Form

#### Make sure you've chosen

#### the 2025-2026 FAFSA

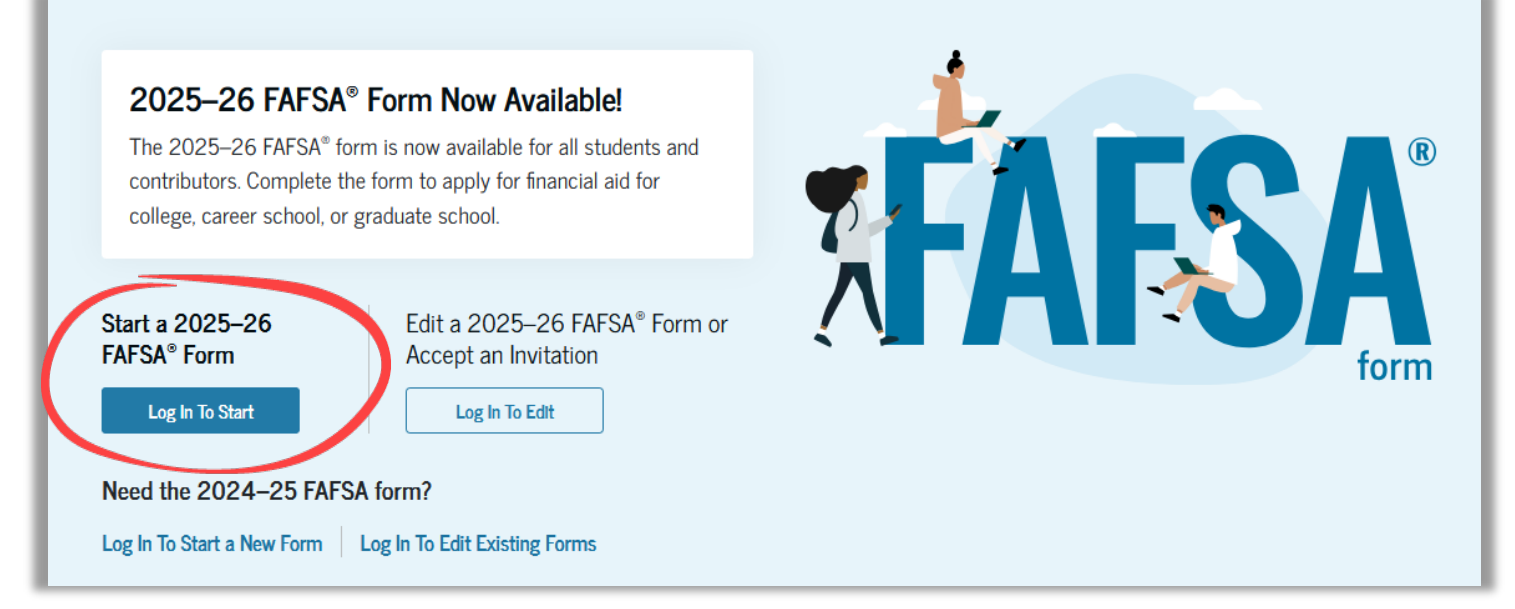

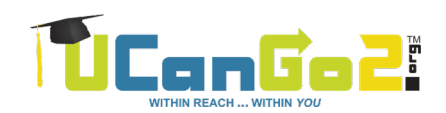

Log In

#### Enter your **StudentAid.gov username and password**

If you don't have a StudentAid.gov account, choose **'Create an Account'** 

• You won't be able to complete your FAFSA until the matching process is complete; this could take from 5-7 days.

| FORSENCIENCIANS       Laans and Grants < Laan Repayment < Laan Forgiveness <       Lag In 1 Create Account         Log In <ul> <li></li></ul>                                                                                                    | An official website of the United States government. |                                                                                                    | Help Center Submit a Complaint | English   Español |
|----------------------------------------------------------------------------------------------------|------------------------------------------------------|----------------------------------------------------------------------------------------------------|--------------------------------|-------------------|
| Image: State Distance         Image: State Distance         Image: State Distance <td< th=""><th>Federal Student Aid FAFSA® F</th><th>orm <math display="inline">\checkmark</math> — Loans and Grants <math display="inline">\backsim</math> — Loan Repayment <math display="inline">\backsim</math> — Loan Forgiveness <math display="inline">\backsim</math></th><th>Log In   Create Accou</th><th>nt Q</th></td<> | Federal Student Aid FAFSA® F                         | orm $\checkmark$ — Loans and Grants $\backsim$ — Loan Repayment $\backsim$ — Loan Forgiveness $\backsim$ | Log In   Create Accou          | nt Q              |
| Email, Phone, or FSA ID Username         Est595011023         Password         Image: Store Password         Cog In         Forget My Username         Forget My Username         Forget My Us                                                                                                    |                                                      | Log In 🖘                                                                                                 |                                |                   |
| Password         Image: Story Password         Log In         Forgot My Username       Forgot My Password         Create an Account         Help Me Log In to My Account                                                                                                    |                                                      | Email, Phone, or FSA ID Username<br>test595011023                                                        |                                |                   |
| Log In         Forgot My Username       Forgot My Password         Create an Account         Help Me Log In to My Account         lelp Center   Contact Us   Site Feedback         About Us       Announcements         Data Center       Resources         Federal Student Aid                                                                                                    |                                                      | Password Show Password                                                                                   |                                |                   |
| Forgot My Username       Forgot My Password         Create an Account         Help Me Log In to My Account         elp Center I Contact Us I Site Feedback         About Us       Announcements         Data Center       Resources         Forget My Username       Forget My Password         Create an Account       Help Me Log In to My Account         Elp Center I Contact Us I Site Feedback       About Us         Announcements       Data Center         Resources       Forms Librar                                                                                                    |                                                      | Log In                                                                                                   |                                |                   |
| Image: State an Account         Help Me Log In to My Account         elp Center I Contact Us I Site Feedback         About Us Announcements Data Center Resources Forms Librar         Cederal Student Aid         Information of the U.S. DEPARTIENT of EDUcation                                                                                                    |                                                      | Forgot My Username Forgot My Password                                                                    |                                |                   |
| elp Center I Contact Us I Site Feedback About Us Announcements Data Center Resources Forms Librar                                                                                                    |                                                      | Help Me Log In to My Account                                                                             |                                |                   |
| elp Center I Contact Us I Site Feedback About Us Announcements Data Center Resources Forms Librar                                                                                                    |                                                      |                                                                                                    |                                |                   |
| Federal Student Aid                                                                                                    | ielp Center I Contact Us I Site Feedback             | About Us Announcement                                                                                    | s Data Center Resources        | Forms Library     |
| 🔰 🛐 💿 🛅 🗈 Notices I usa gov I vote.gov I ed.gov I Site Feedback                                                                                                    | ederal Student Aid                                   | otegov   edgov   Site Feedback                                                                           |                                |                   |

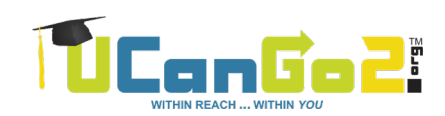

#### **Select Your Role**

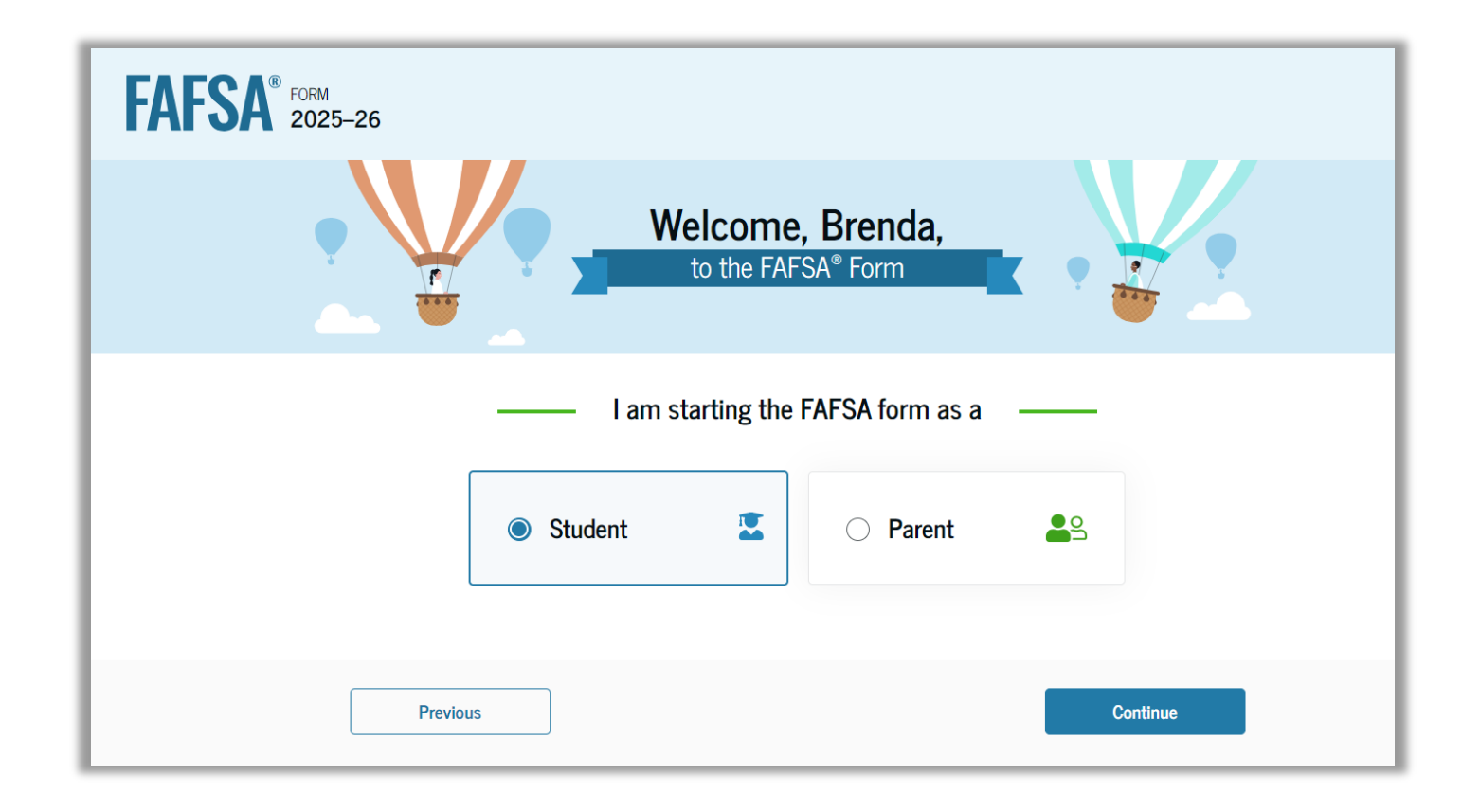

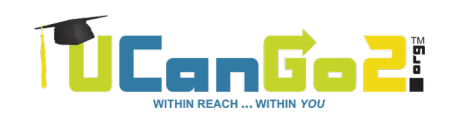

### Onboarding

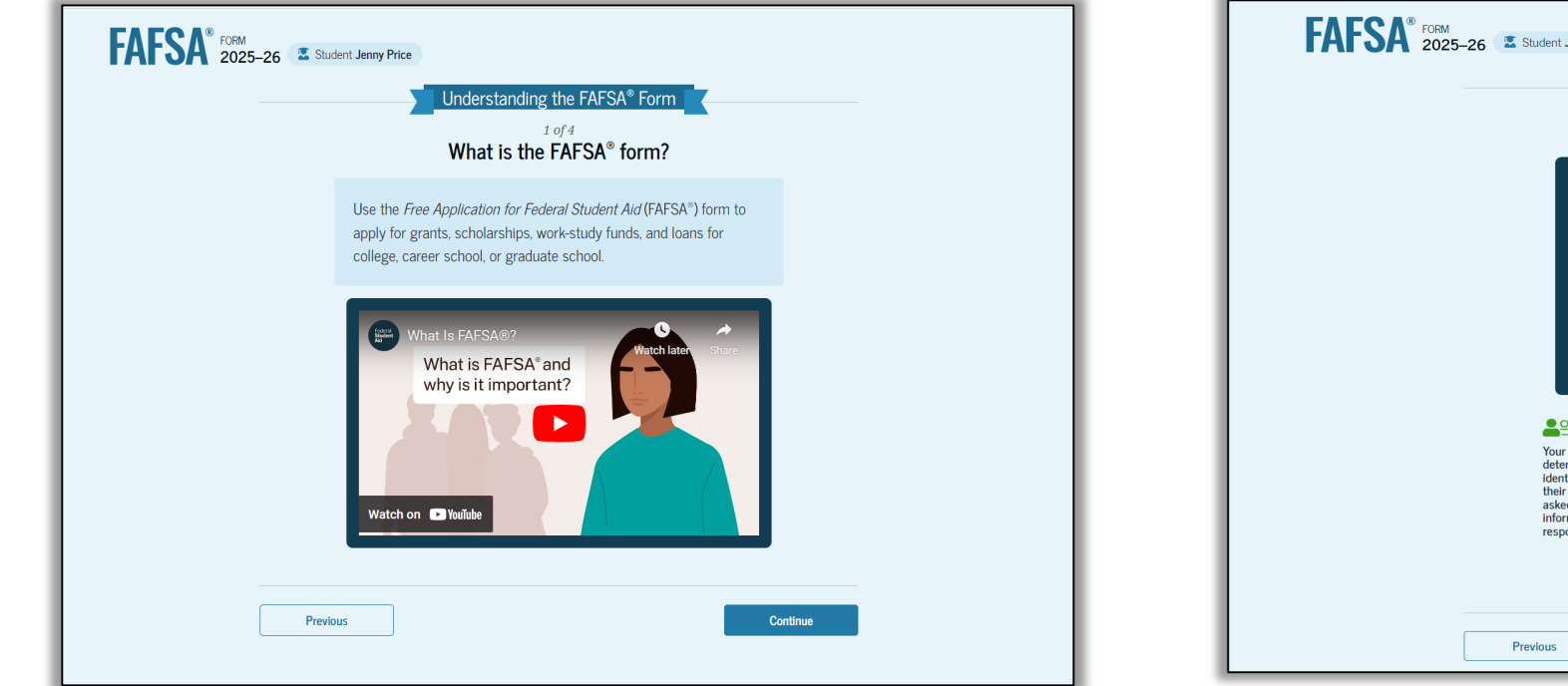

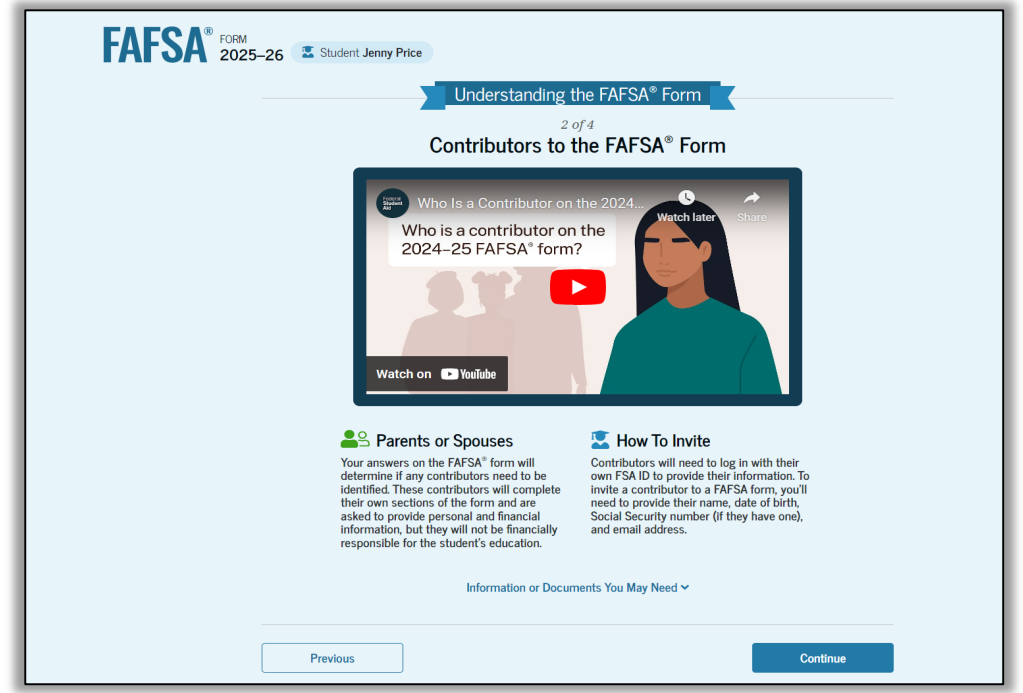

Watch What is the FAFSA Form? video, then 'Continue' Watch **Contributors to the FAFSA Form** video, then 'Continue'

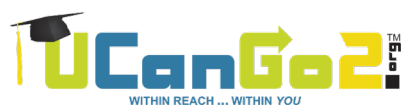

### Onboarding

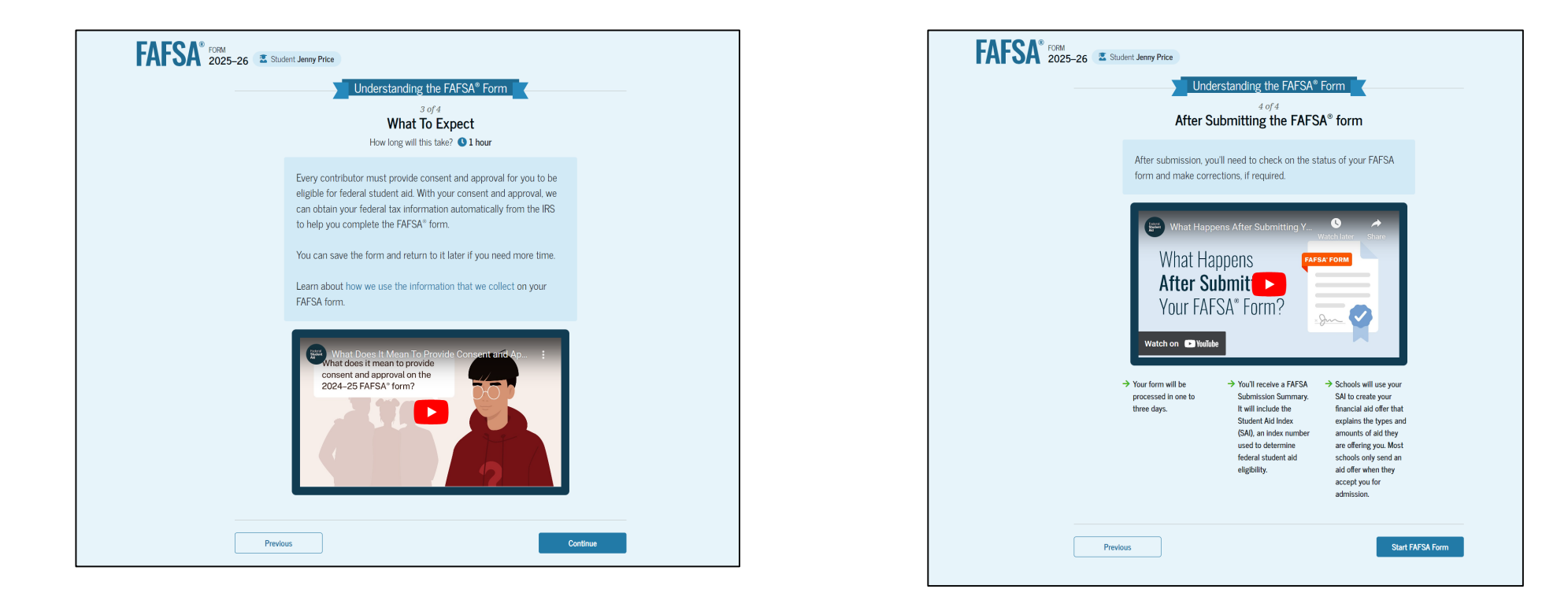

Watch **What to Expect** video, then 'Continue'

After **What Happens After?** video, select 'start FAFSA form' to begin

### **Review Identity Information**

# To update information, access your account settings at **StudentAid.gov**.

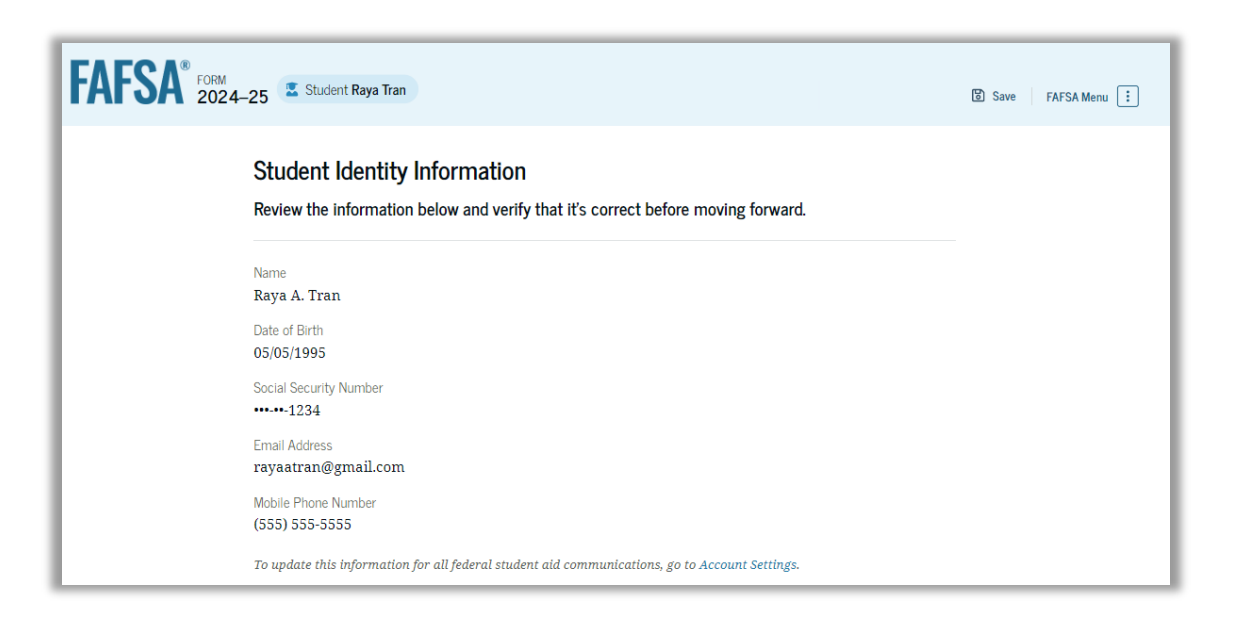

Changes to your mailing address can be made directly on this page

#### **Provide Consent**

#### By approving and consenting, I further understand: FAFSA® FORM 2025-26 Student Jenny Price Save FAFSA Menu · My approval and consent are a condition of my eligibility or of others for which I have return. Provide Consent and Approval or You Won't Be Eligible for Federal Student Aid ① · FTI received from the U.S. Department of Treasury will supersede any manually entered financial or income information on the FAFSA form. Summary · The U.S. Department of Education may request updated tax information from the U.S. Your consent and approval are needed to retrieve and disclose federal tax information. With your consent and approval, we can obtain tax return information automatically from the IRS to help you complete the FAFSA® form. If you don't provide consent and approval, you will filed with revised FTI), then eligibility for and amounts of federal, state, and institutional not be eligible for federal student aid, including grants and loans. You must provide consent financial aid may change. and approval even if you didn't file a U.S. federal tax return or any tax return. → Get your 2023 tax return information for the → Federal tax information is used to determine your • If I do not approve and consent to the disclosure of my FTI, the U.S. Department of Education will 2025-26 FAFSA form. eligibility for federal student aid. → Tax return information is required to complete requested that I share my FTI on their FAFSA form. the FAFSA form. · I am permitted to revoke my approval and consent for the disclosure and use of my FTI, as By accepting below, I consent to the disclosure of information about me, as described below, and further affirmatively approve of the receipt and use of my federal tax information and to the U.S. Department of Education (ED)'s redisclosure of my federal tax information, as described below. By accepting below, I consent to and affirmatively approve of, as applicable, the following: 1. ED may disclose my Social Security number/Individual Taxpayer Identification Number, last other designated scholarship organization. name, date of birth, unique identifier, the tax year for which federal tax information is required, and the date and timestamp of my approval for the use of my federal tax information in determining eligibility by ED for which approval is provided to the U.S. Department of the Treasury, Internal Revenue Service (IRS). I understand that in response to such a request from Frequently Asked Questions ED, the IRS shall then disclose my federal tax information to "authorized persons" (i.e., specifically designated officers and employees of ED and its contractors [as defined in 26 U.S.C. § 6103(l)(13)(E)]) for the purpose of determining eligibility for and the amount of federal student aid under a program authorized under subpart 1 of part A, part C, or part D of Title IV of the Higher Education Act of 1965, as amended, for myself or an applicant for federal student aid who has requested that I share my federal tax information on their Free Application for Federal Student Aid (FAFSA®) form 2. Authorized persons at ED and its contractors (as defined in 26 U.S.C. § 6103(l)(13)(E)) may use my federal tax information for the purpose of determining the eligibility for and amount of federal student aid under a program authorized under subpart 1 of part A, part C, or part D of Title IV of the Higher Education Act of 1965, as amended, for myself or a FAFSA applicant who has requested that I share my federal tax information on the FAFSA form. 3. ED may redisclose my federal tax information received from the IRS pursuant to 26 U.S.C. § 6103(l)(13)(D)(iii) to the following entities solely for the use in the application, award, and administration of financial aid: Institutions of higher education participating in the federal student aid programs authorized under subpart 1 of part A, part C, or part D of Title IV of the Higher Education Act of 1965, as amended State higher education agencies $\circ~$ Scholarship organizations designated prior to Dec. 19, 2019, by the secretary of education • Contractors of institutions of higher education and state higher education agencies to administer aspects of the institution's or state agency's activities for the application, award, and administration of such financial aid Previous Decline Approve

- participated and shared my FTI for federal student aid, even if I did not file a U.S. federal tax
- Department of Treasury once consent is provided. If FTI has changed (e.g., amended tax return
- be unable to calculate my eligibility for federal student aid or the eligibility of others who have
- outlined herein, at StudentAid.gov. However, by revoking such approval and consent, neither I nor other applicants for which I participated and shared my FTI will be eligible for future federal student aid and/ or other financial aid program that used FTI to make determinations for eligibility of aid awarded by an institution of higher education, state higher education agency, or

| Who should provide consent?                                                                                                    | $\odot$                                                                           |
|----------------------------------------------------------------------------------------------------|-----------------------------------------------------------------------------------|
| If I'm married and didn't file a joint tax return with my current spouse<br>to provide consent for you to access their tax information? | e, does my spouse have $\odot$                                                    |
| What happens after I provide consent?                                                                                                   | $\odot$                                                                           |
| What happens if I revoke consent?                                                                                                    | $\odot$                                                                           |
| What happens if I decline consent?                                                                                                    | $\odot$                                                                           |
| Select "Approve" to consent to using your tax information to determi<br>aid. If you select "Decline," you will n                        | ne your eligibility for federal studen<br>10t be eligible for federal student aid |

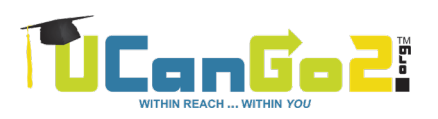

#### **Automatic Transfer**

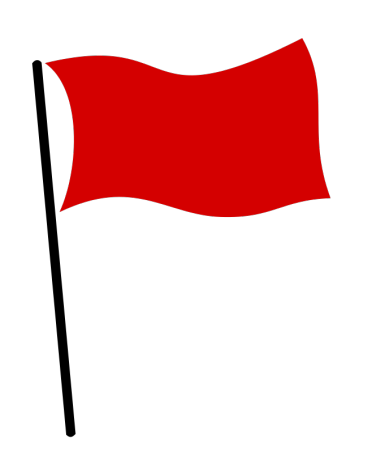

If any contributor does not choose 'Approve':

• The FAFSA won't be processed

• The student **will not** be eligible for most types of federal student aid

There may be exceptions for **special** or unusual circumstances.

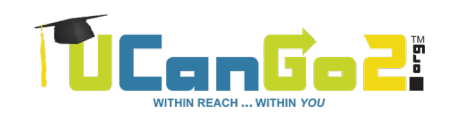

#### **Personal Circumstances**

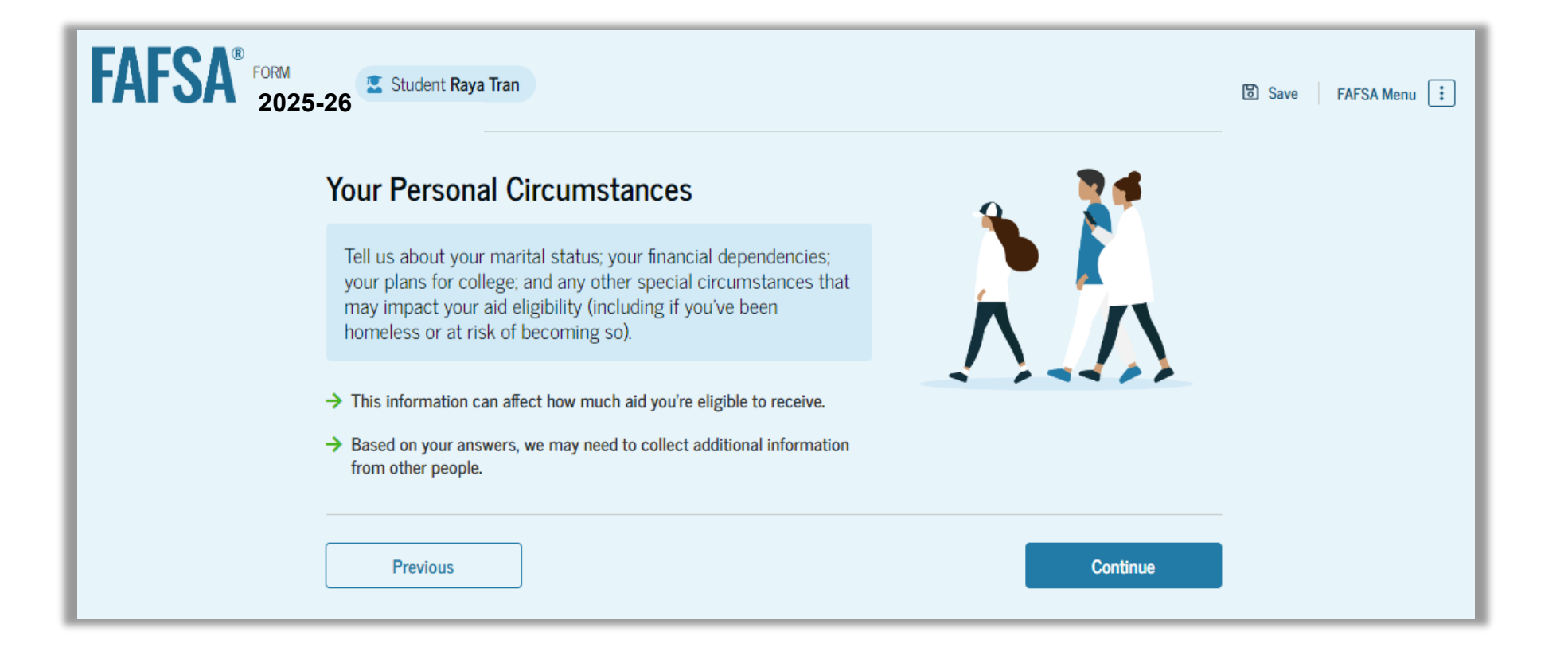

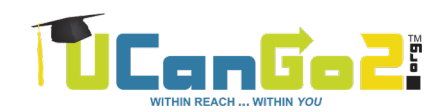

### **College or Career School Plans**

Even if you have concurrent enrollment or AP credits, be sure to choose 'First Year (freshman)' as your college grade level

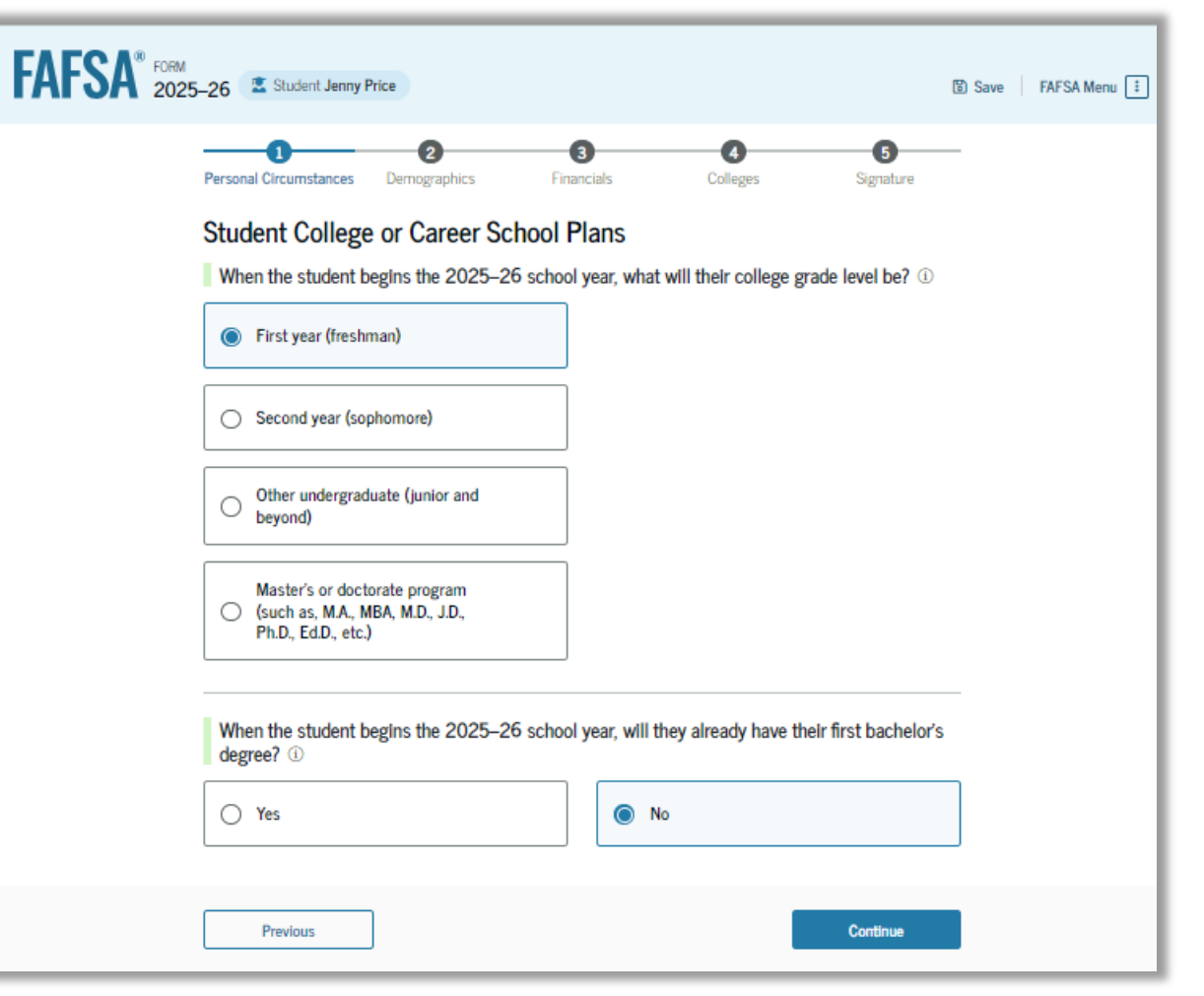

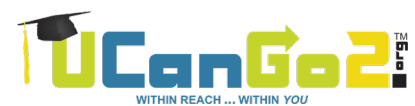

#### **Student Personal Circumstances**

Eight different situations are listed here. If none of them apply to you, click in the box next to **'None of these apply'** and choose 'Continue'.

| FAFSA® FORM 2025-26 Student Jenny Price                                                                                                    | 🕃 Save 🛛 FAFSA Menu 🗄 |
|----------------------------------------------------------------------------------------------------|-----------------------|
| Personal Circumstances Demographics Financials Colleges Signature                                                                                                    | -                     |
| Student Personal Circumstances                                                                                                    |                       |
| The student is currently serving on active duty in the U.S. armed forces for purposes other than training.                                                                                               | 0                     |
| The student is a veteran of the U.S. armed forces.                                                                                                    | 0                     |
| The student has children or other people (excluding their spouse) who live with them and<br>receive more than half of their support from the student now and between July 1, 2025, and<br>June 30, 2026. | ]0                    |
| At any time since the student turned 13, they were an orphan (no living biological or adoptive parent).                                                                                                  | 0                     |
| At any time since the student turned 13, they were a ward of the court.                                                                                                    | 0                     |
| At any time since the student turned 13, they were in foster care.                                                                                                    | ]0                    |
| The student is or was a legally emancipated minor, as determined by a court in their state of residence.                                                                                                 | 0                     |
| The student is or was in a legal guardianship with someone other than their parent or stepparent, as determined by a court in their state of residence.                                                  | 0                     |
| None of these apply.                                                                                                    |                       |
| Bendens                                                                                                    |                       |
| Previous Continue                                                                                                    | -                     |

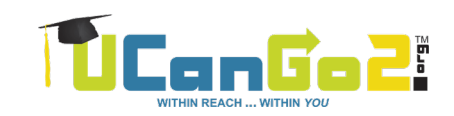

#### Homelessness

If you've been **unaccompanied** by a parent or legal guardian and have been **homeless or** *at risk* **of being homeless** any time since July 1, 2024, answer 'Yes' to this question

| FAFSA® FORM 2025-26 Student Jenny Price          | 🕃 Save 🛛 FAFSA Menu 🔃                           |
|--------------------------------------------------|-------------------------------------------------|
| Personal Circumstances Demographics Fina         | 3 4 5                                           |
| Student Homelessness                             | ncials Colleges Signature                       |
| At any time on or after July 1, 2024, was the s  | eudent unaccompanied and either (1) homeless or |
| (2) self-supporting and at risk of being homeles | ss? ①                                           |
| Yes                                              | No                                              |
| Previous                                         | Continue                                        |

### **Other Unusual Circumstances**

# If none of these **circumstances** apply to you, answer the question 'No'

| FAFSA FORM 2024-25                                                                                                    | Student Raya Tran                                                                                                    | -0                                                                                                    | -3                                                                                                    | 0                                                                                                    |                                                                                                   | 🔂 Save | FAFSA Menu |
|----------------------------------------------------------------------------------------------------|----------------------------------------------------------------------------------------------------|----------------------------------------------------------------------------------------------------|----------------------------------------------------------------------------------------------------|----------------------------------------------------------------------------------------------------|---------------------------------------------------------------------------------------------------|--------|------------|
| Perso                                                                                                    | onal Circumstances                                                                                                    | Demographics                                                                                                    | Financials                                                                                                    | Colleges                                                                                                    | Signature                                                                                         |        |            |
| Stu                                                                                                    | dent Unusual                                                                                                    | Circumstance                                                                                                    | S                                                                                                    |                                                                                                    |                                                                                                   |        |            |
| TÌ                                                                                                    | his information will                                                                                                    | help us evaluate the                                                                                                    | e student's ability to                                                                                                    | pay for school.                                                                                                    |                                                                                                   |        |            |
| Do<br>the<br><i>A per</i><br>•<br>•<br>•<br>•<br>•<br>•<br>•<br>•<br>•<br>•<br>•<br>•<br>•<br>•<br>•<br>•<br>•<br>•<br>• | punusual circumsta<br>eir parents pose a ri<br>rson experiencing ur<br>Left home due to am<br>Been abandoned by<br>Been granted refug<br>displaced in a foreig<br>Been a victim of hu<br>Been incarcerated, i<br>them, or<br>Been otherwise una<br>eir circumstances ree<br>eless youth and shou<br>homeless. | nces prevent the st<br>sk to the student?<br>usual circumstances<br>abusive or threaten<br>or estranged from ti<br>eor asylee status ar<br>gn country;<br>man trafficking;<br>or their parents are i<br>ble to contact or loca<br>sulted in not having a<br>lid review the answer | ident from contact<br>may have:<br>ing environment;<br>eir parents, and hav<br>d are separated from<br>ncarcerated and con<br>the their parents, an<br>a safe, stable place to<br>to the previous que | ing their parents or<br>we not been adopted;<br>n their parents, or th<br>atact with them wou<br>d have not been adop<br>o live, they may be cc<br>sstion about being ur | would contacting<br>heir parents are<br>ld pose a risk to<br>oted.<br>unsidered a<br>naccompanied |        |            |
| 0                                                                                                    | Yes                                                                                                    |                                                                                                    | No                                                                                                    |                                                                                                    |                                                                                                   |        |            |
|                                                                                                    | Previous                                                                                                    |                                                                                                    |                                                                                                    |                                                                                                    | Continue                                                                                          |        |            |

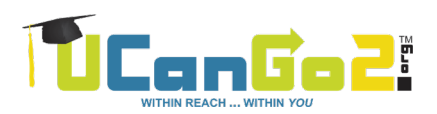

### **Provisionally Independent Status**

If an **unusual circumstance** applies to you:

- You'll be given a 'provisionally independent' status
- Your parents won't be required to contribute information to your FAFSA
- The financial aid office at your college is required to ask you for documentation to verify your situation
- You must provide it by the **deadline** they give you
- Once verified, you will remain an independent student

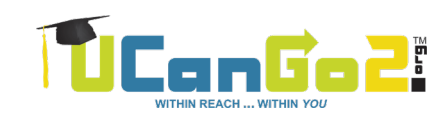

#### **Dependent Status**

# If a **parent is unwilling to provide information** for their dependent student's FAFSA, the student can indicate that here

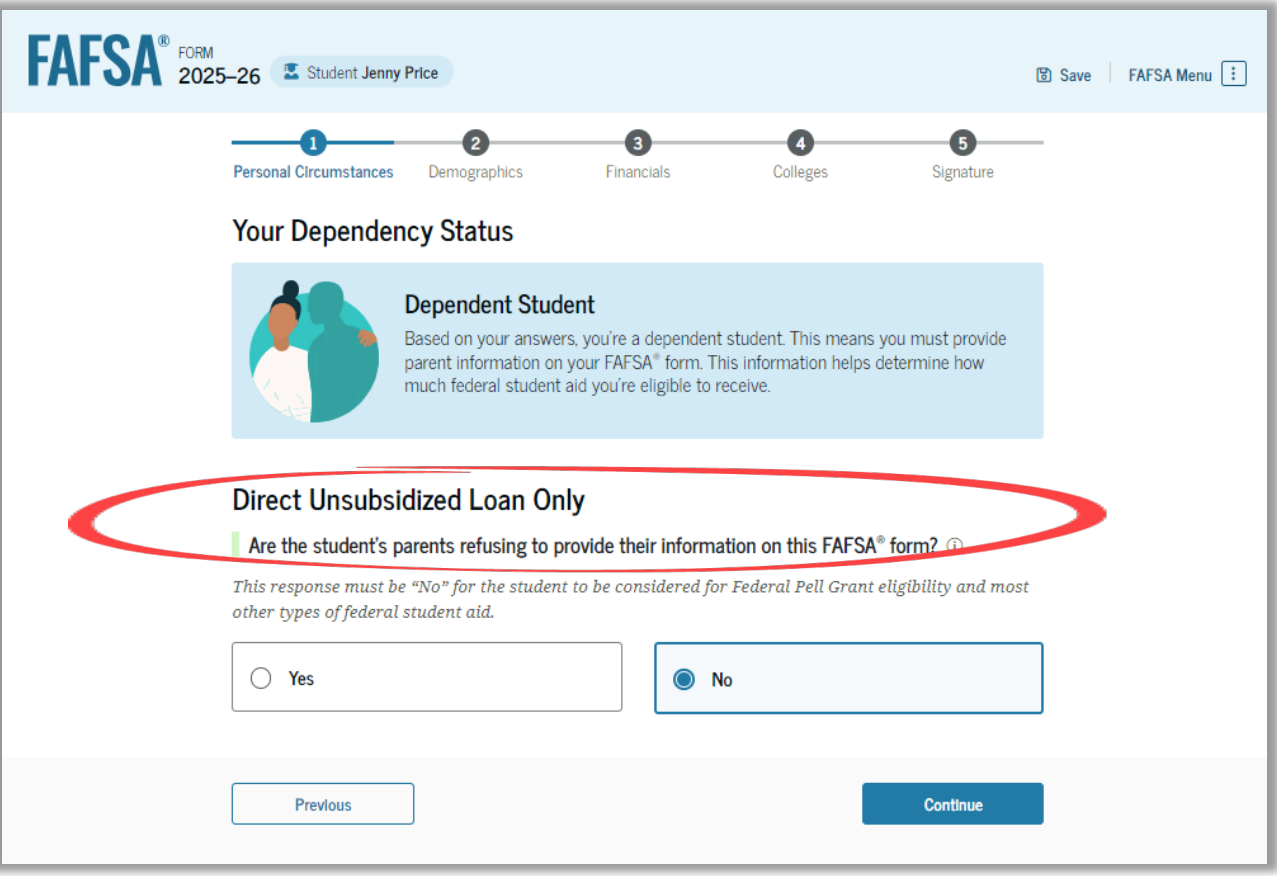

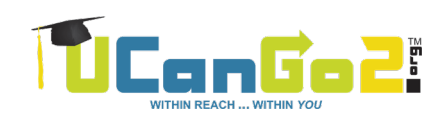

#### **Your Parents' Marital Status**

| FAFSA® FORM 2025 | -26 Student Raya Tran                                                                                                    | 🗄 Save 🛛 FAFSA Menu 🗄 |
|------------------|----------------------------------------------------------------------------------------------------|-----------------------|
|                  | 1     2     3     4     5       Personal Circumstances     Demographics     Financials     Colleges     Signature                                                                                                    | -                     |
|                  | Tell Us About Your Parents                                                                                                    |                       |
|                  | On the FAFSA® form, your "Parent" is your legal (biological or adoptive) parent or stepparent who supports you financially.                                                                                                    |                       |
|                  | Are your parents married to each other?                                                                                                    |                       |
|                  | Yes                                                                                                    |                       |
|                  | You will need to provide information for your parents<br>Based on your answers in this section, you'll need to provide information about both of<br>your parents on your FAFSA form. You can invite your parents to your form so they<br>can complete their required sections. |                       |
|                  |                                                                                                    |                       |
|                  | Previous Continue                                                                                                    |                       |

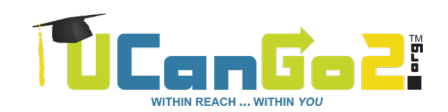

#### **Invite Your Parents to Contribute**

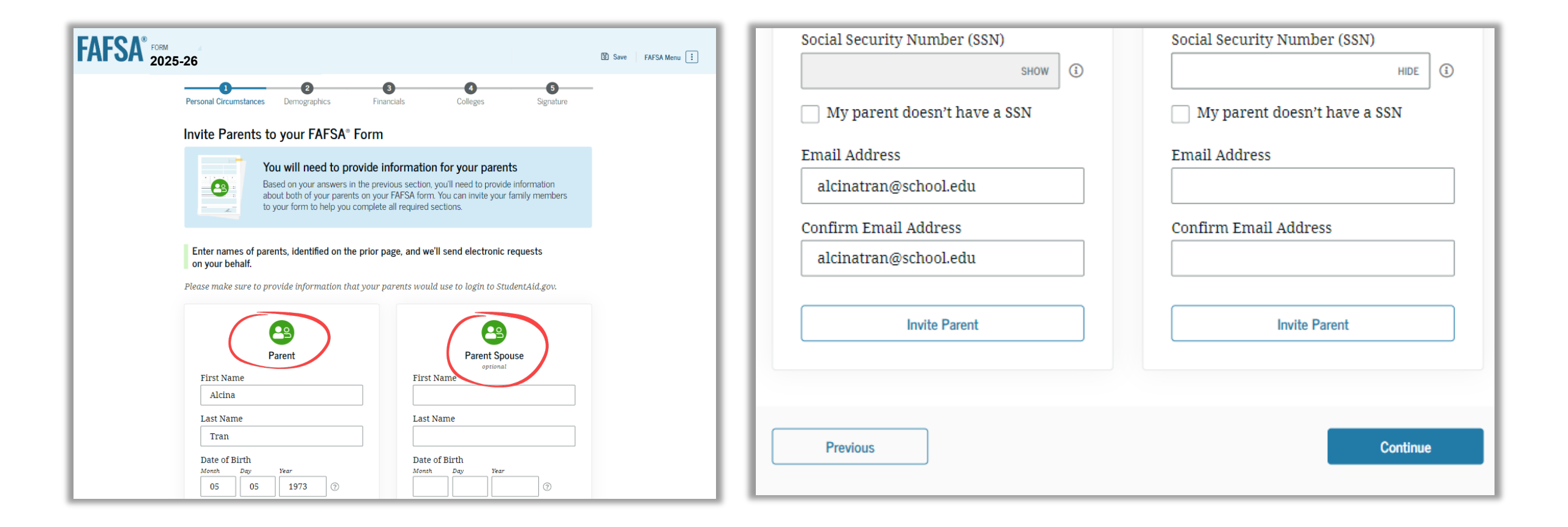

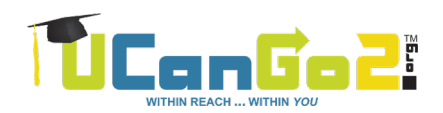

#### **Student Demographics**

#### You'll be asked about your:

- Gender
- Race & ethnicity

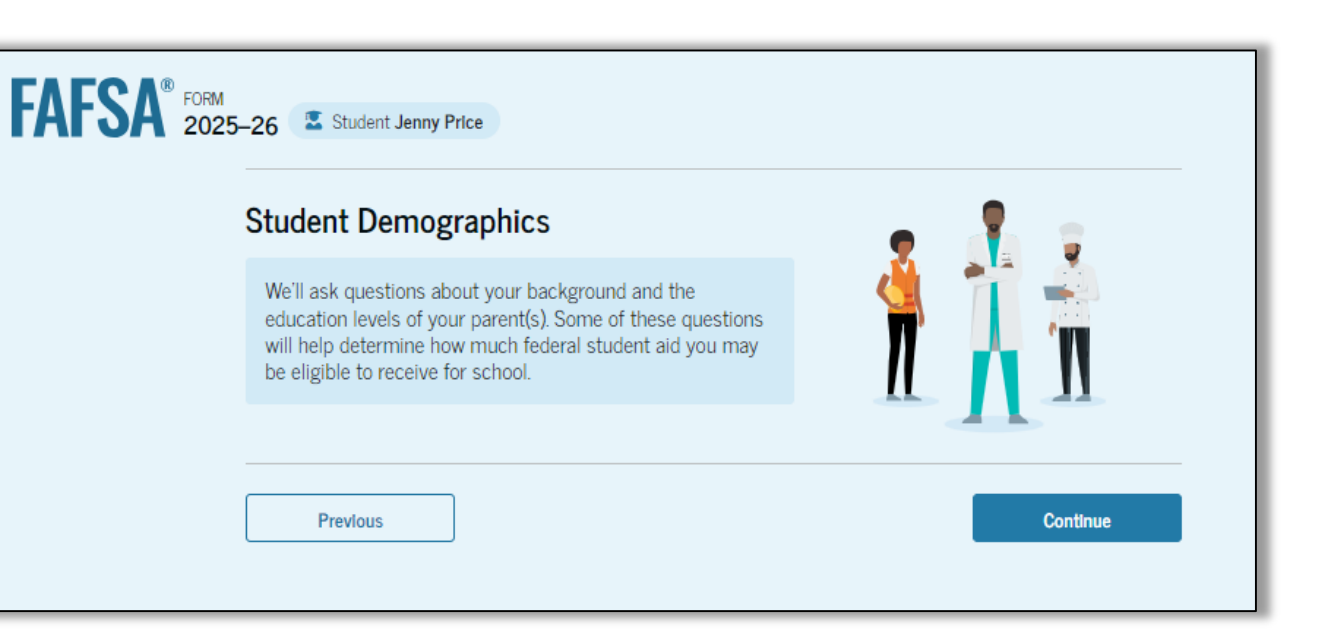

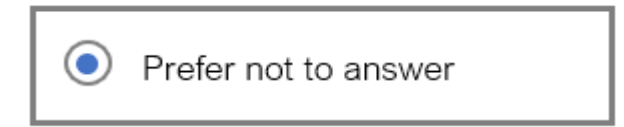

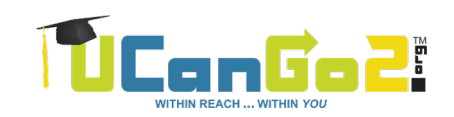

## **Student Citizenship Status**

To receive federal financial aid, you must be:

- A U.S. citizen
- A U.S. national or
- An eligible noncitizen (permanent resident)

| FAFSA® FORM 2025-26 | Student Jenny Price                           |                 |                      | E              | ) Save FAFSA Menu 🔃 |
|---------------------|-----------------------------------------------|-----------------|----------------------|----------------|---------------------|
| Personal Ci         | Circumstances     Demographics                | 3<br>Financials | <b>4</b><br>Colleges | 5<br>Signature |                     |
| Studen              | nt Citizenship Status 🕫                       |                 |                      |                |                     |
|                     | .S. citizen or national                       |                 |                      |                |                     |
|                     | igible noncitizen                             |                 |                      |                |                     |
|                     | either U.S. citizen nor eligible<br>oncitizen |                 |                      |                |                     |
|                     |                                               |                 |                      |                |                     |
| Pr                  | revious                                       |                 |                      | Continue       |                     |

### **'Fallen Heroes' Question**

If you lost a parent who:

 was killed while on active duty in the military on or after 9/11/2001

or

 died while performing official duties as a public safety officer

You will be eligible for the full allowable Pell grant amount, which is \$7,395 in the current (2024-25) academic year.

| FAFSA® FORM<br>2025-26 Student                      | Jenny Price                                                                                                    |                                                                  | 🕃 Save 🚽 FAFSA Menu 🔃     |
|-----------------------------------------------------|----------------------------------------------------------------------------------------------------|------------------------------------------------------------------|---------------------------|
| Personal Circumstar                                 | 2<br>nces Demographics Financials                                                                                         | 4<br>Colleges                                                    | 5<br>Signature            |
| Parent Kille                                        | d in Line of Duty                                                                                                    |                                                                  |                           |
| Was the stude<br>duty as a men<br>official duties a | nt's parent or guardian killed in the line of<br>nber of the U.S. armed forces on or after<br>as a public safety officer? | of duty while either (1) servir<br>the events of 9/11, or (2) pe | ng on active<br>erforming |
| Yes                                                 |                                                                                                    | ) No                                                             |                           |
| Previous                                            |                                                                                                    |                                                                  | Continue                  |

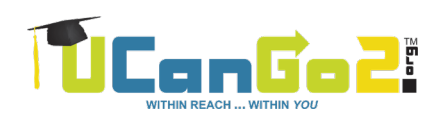

## **Your Financial Information**

You must report any income you earned in 2023, even if you didn't file a tax return.

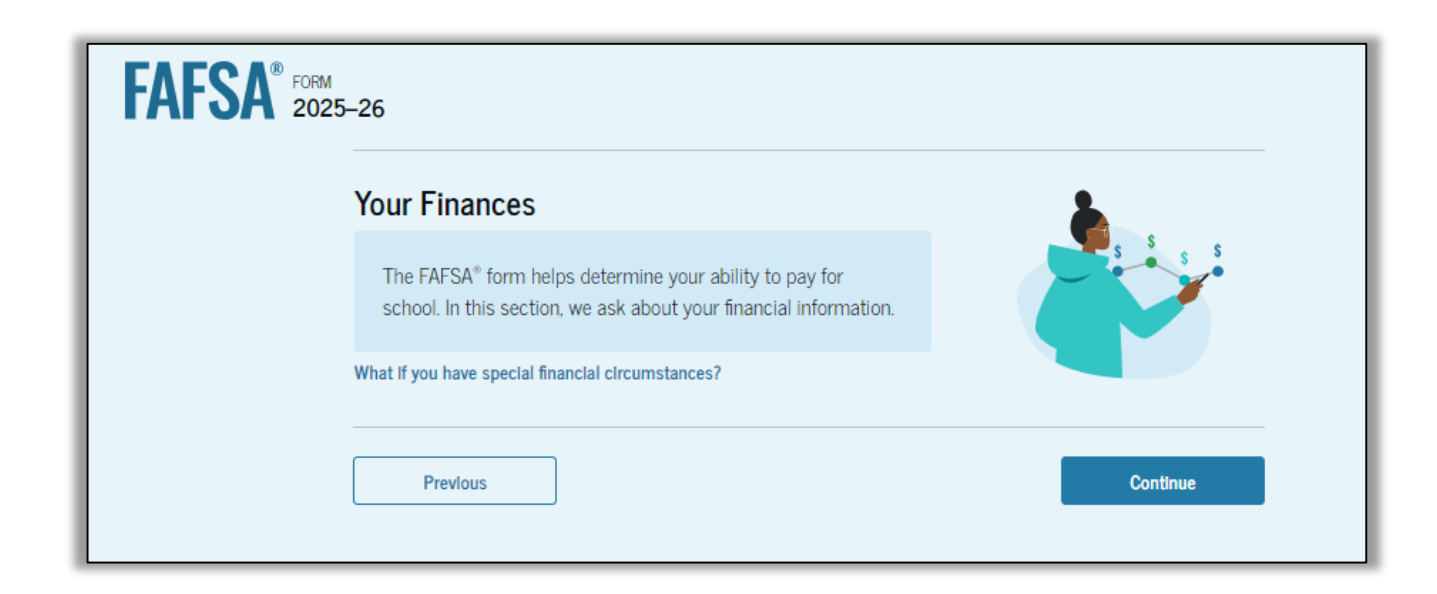

If you didn't file, you'll be able to enter your information manually.

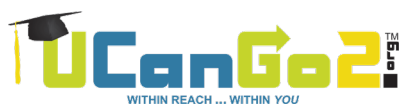

## **Reporting Financial Information**

#### Report whole dollars

- No decimals
- Enter zero if a question doesn't apply to you

#### **Refer to your W-2s**

- Find your W-2(s) before you start
- If no W-2(s), be prepared to give an estimate of your income

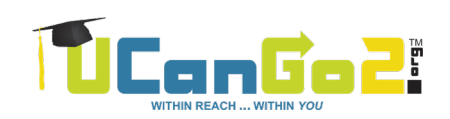

#### **Dependent Student Assets**

Current value of cash, savings & checking accounts

# Current net worth of **businesses and farms**

Current net worth of **investments**, including real estate

|                                              |                       | _0                                                                      | 0                                  | 0                    |  |
|----------------------------------------------|-----------------------|-------------------------------------------------------------------------|------------------------------------|----------------------|--|
| Personal Circumstances                       | Demographics          | Financials                                                              | Colleges                           | Signature            |  |
| Student Assets                               |                       |                                                                         |                                    |                      |  |
| Current Total of Cas                         | h, Savings, and Che   | ecking Accounts                                                         |                                    |                      |  |
| Don't include student a                      | id.                   |                                                                         |                                    |                      |  |
| s                                            | 800 .0                | 0 0                                                                     |                                    |                      |  |
|                                              |                       |                                                                         |                                    |                      |  |
| Current Net Worth o                          | f Investments, Inclu  | uding Real Estate                                                       |                                    |                      |  |
| Don't include the home<br>owed against them. | the student lives in. | Net worth is the va                                                     | lue of the investmen               | ts minus any debts   |  |
| s                                            | 0.0                   | 0                                                                       |                                    |                      |  |
| Current Net Worth o                          | of Businesses and Ir  | vestment Farms                                                          |                                    |                      |  |
| Form the net worth of                        | the student's busines | ses and for-profit a<br>y debts owed again                              | gricultural operation<br>ist them. | ns. Net worth is the |  |
| value of the businesses                      | and farms minus ar    |                                                                         |                                    |                      |  |
| S Current Net Worth o                        | 0 .t                  | NO ()<br>westment Farms<br>uses and for-profit a<br>ty debts owed again | gricultural operation              | ns. Net worth is the |  |

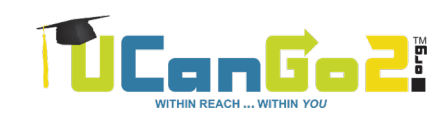

#### **Select Your Colleges**

| FAFSA FORM 2025-2       | 26 Student Jenny Price                                                                                                    | 🕄 Save 🛛 FAFSA Menu 🔃 |
|-------------------------|----------------------------------------------------------------------------------------------------|-----------------------|
| F                       | Personal Circumstances Demographics Financials Colleges Signature                                                                                                    | -                     |
| \<br>\                  | Where should we send the FAFSA <sup>®</sup> information?                                                                                                    |                       |
| s                       | Search and select colleges and career schools.                                                                                                    |                       |
| li<br>S                 | f you can't find your school when searching by school name or state, try searching by<br>School Code.                                                                                                    |                       |
| У<br>Л<br>У<br><u>S</u> | ïou must add at least one college or career school to the FAFSA <sup>®</sup> form. You can add up to 20 schools.<br>Make sure to list all the schools you're considering, even if you're not certain you'll apply to all of them<br>ïou can add or delete schools on your FAFSA form later. <u>Find tips for searching for colleges or career</u><br><u>ichools</u> . |                       |
|                         | O out of 20 schools selected     View Selected Schools                                                                                                    | -                     |
|                         | Search by School Name Search by School Code                                                                                                    | -                     |
| s                       | cal ×                                                                                                    |                       |
|                         | California (CA)                                                                                                    |                       |
| s                       | School Name - optional                                                                                                    |                       |
| '                       | Q Search                                                                                                    |                       |
| [                       | Previous Continue                                                                                                    |                       |

Search for and select each college that you want to list on your FAFSA

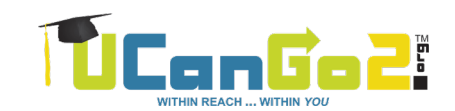

#### **Review Your Selected Schools**

| FAFSA® FORM 202 | 5–26 Student Jenny Price                                                                                                    |                          | 🕃 Save 🛛 FAFSA Menu 🔃 |
|-----------------|----------------------------------------------------------------------------------------------------|--------------------------|-----------------------|
|                 | Personal Circumstances Demographics Financials Colleges                                                                                                    | 5<br>Signature           | -                     |
|                 | Selected Colleges and Career Schools                                                                                                    |                          |                       |
|                 | These are the colleges and career schools that you've selected to receiv<br>form.                                                                                                    | ve the FAFSA®            |                       |
|                 | Review this list of schools and confirm your selection(s).                                                                                                    |                          |                       |
| (               | School List Guidelines for Georgia Residents<br>To be eligible for state grant aid in Georgia, you must list an eligible in-state of<br>of schools in your college list will not impact your eligibility for state aid prop<br>2 out of 20 schools selected | ollege. The order grams. |                       |
|                 |                                                                                                    |                          |                       |
|                 | Design Institute of San Diego         Federal School Code           San Diego, California (CA)         016233                                                                                                    | View<br>Information      |                       |
|                 | National University         Federal School Code         T           San Diego, California (CA)         011460         Remove                                                                                                    | View<br>Information      |                       |
|                 | Q Search and Select More Schools                                                                                                    |                          |                       |
|                 | Previous                                                                                                    | Continue                 |                       |

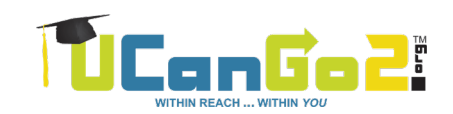

### **Review Page**

To view all of your responses, click **'Expand All'** or view each section individually

To edit a response, select the question's hyperlink and you'll be taken to the correct page

You'll also be able to see the status of your parent(s)' invitation

| FAFSA <sup>®</sup> 2025 | 5–26 Student Jenny Price                                                                                                    | 명 Save FAFSA Menu 🗄 |
|-------------------------|----------------------------------------------------------------------------------------------------|---------------------|
|                         | Continue To Sign Your Form Here's a summary of the information you provided on the FAFSA* form. Continue once you're ready to submit.                                                                         | )                   |
|                         | Scroll To Continue After reviewing your answers, scroll to the bottom of the page to continue. You must continue past this page to sign and submit your section of the FAFSe form. Student Sections Expand Al |                     |
|                         | Personal Identifiers                                                                                                    |                     |
|                         | Personal Circumstances                                                                                                    |                     |
|                         | Section 2 Section 2                                                                                                    |                     |
|                         | Section 3 Section 3 Section 3                                                                                                    |                     |
|                         | Section 4 Colleges                                                                                                    |                     |

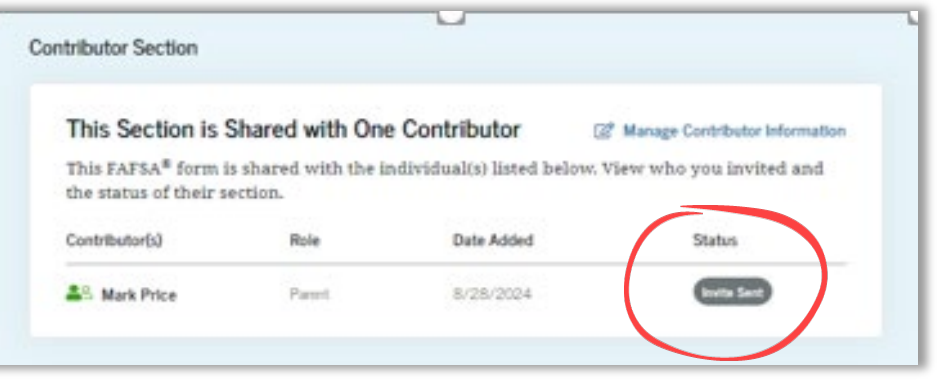

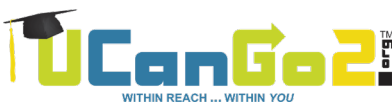

## Sign Your Section of the FAFSA

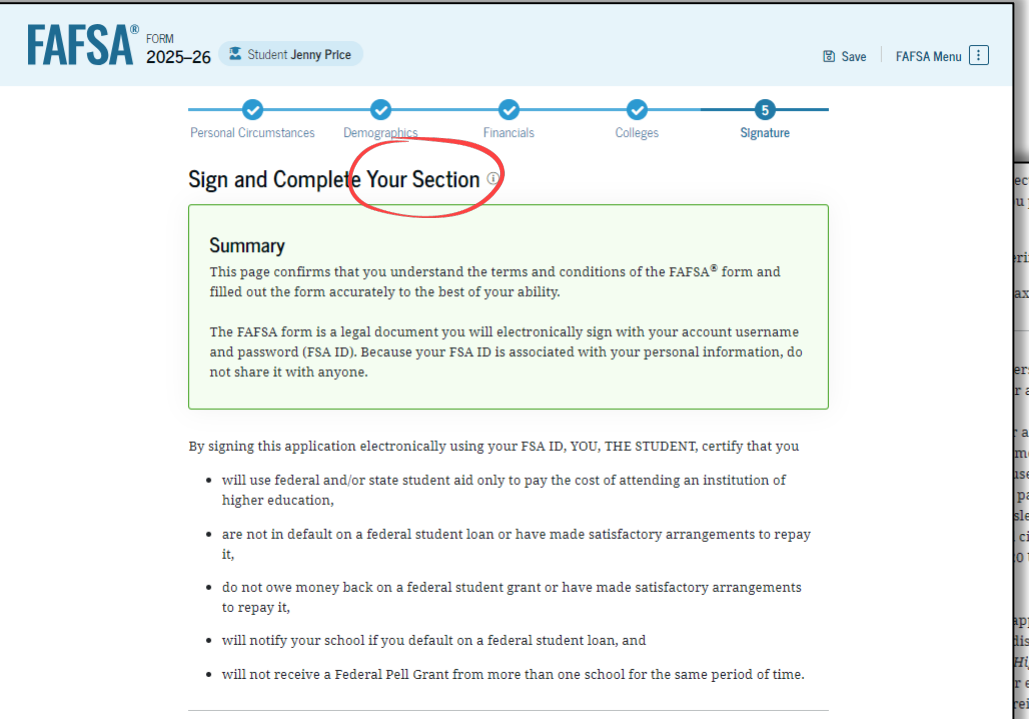

ectronically using your account username and password, you certify u provided is true and complete to the best of your knowledge and you

rify the accuracy of your completed form, and

ax forms that you filed or are required to file.

erstand that the secretary of education has the authority to verify r application.

any document related to the federal student aid programs me and password, and/or any other credential, you certify that you are sername and password, and/or any other credential and have not password, and/or any other credential to anyone else. If you sleading information, including applying as an independent student circumstances required to qualify for such a status, you may be subject 0 U.S.C. 1097, which may include a fine up to \$20,000, imprisonment, or

pplication electronically using your FSA ID, you authorize the U.S. disclose all information provided on this application, as required under *Higher Education Act of 1965*, as amended, to the institutions you have r education agencies (in your state of residence and the states in which rein are located), and designated scholarship organizations to assist and administration of federal, state, or institutional financial aid

programs and designated scholarship programs. Notwithstanding this authorization, the name of an institution that you select to authorize such disclosure shall not be shared with any other institution.

| Sign Your FAFSA® Form                                |      |
|------------------------------------------------------|------|
| ✓ I, Jenny Price, agree to the terms outlined above. |      |
|                                                      |      |
| Previous                                             | Sign |
|                                                      |      |

# Read these pages carefully

#### Agree to the terms

Click 'Sign'

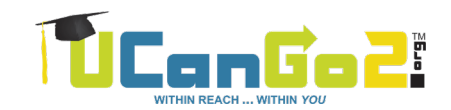

#### Your Part of the FAFSA is Complete!

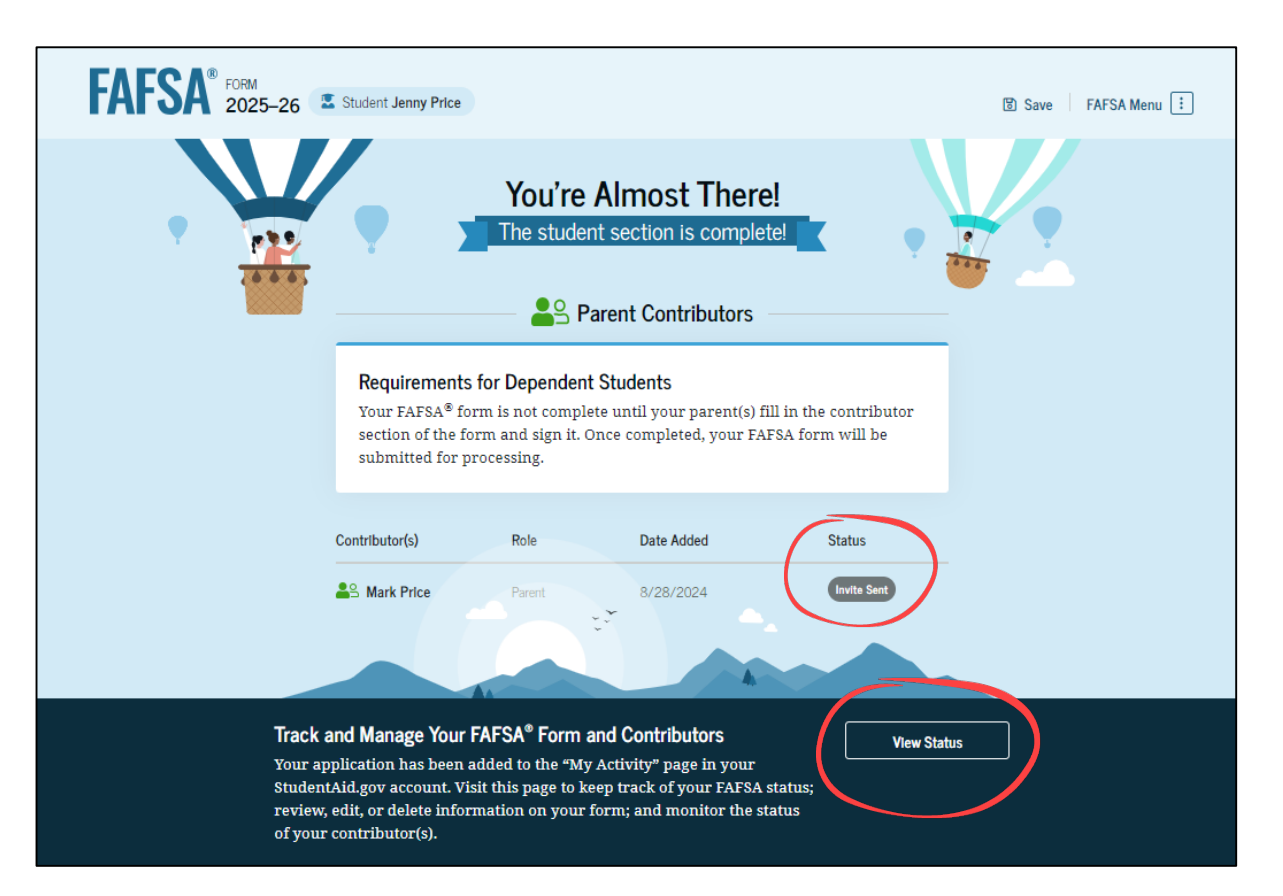

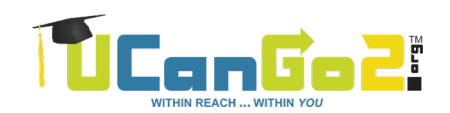

#### **Parent Email**

When you **invite your parents** to contribute their information, they will receive an email that looks like this.

When they click 'Log In', they will be taken to StudentAid.gov, where they'll be able to enter their username and password and start their part of the application.

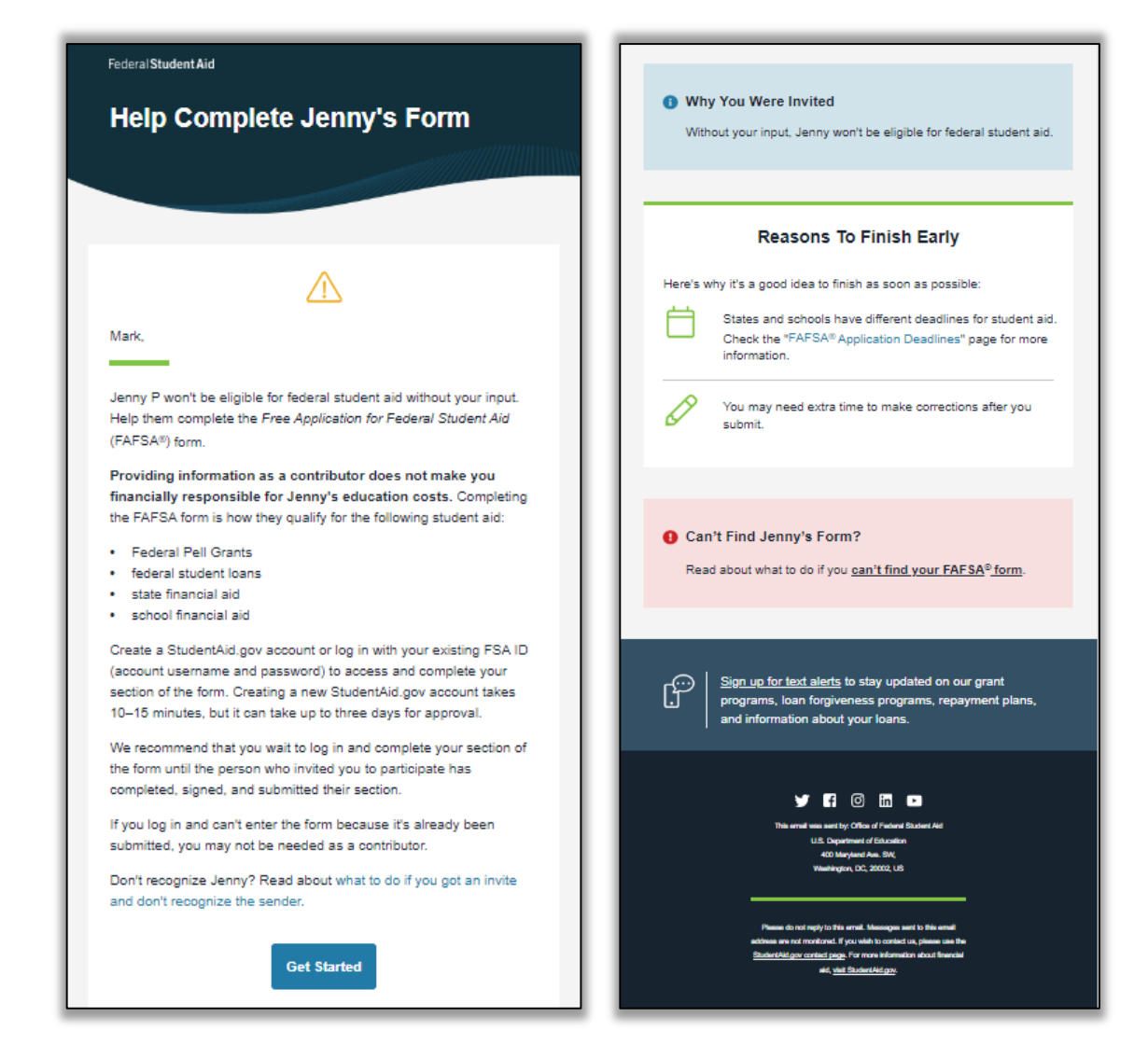

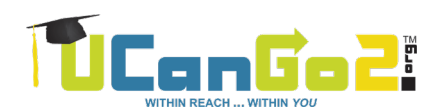

### Parent Logs In to FAFSA.gov

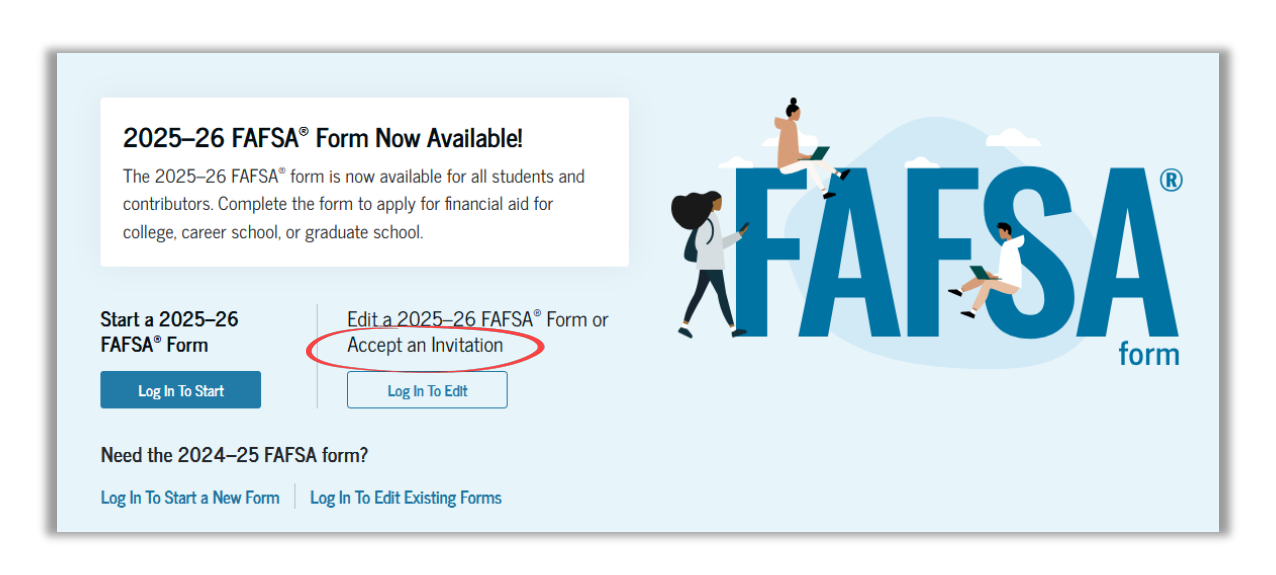

| An official website of the United States government. |                                                                                                  | Help Center | Submit a Complaint    | English   Español |
|------------------------------------------------------|--------------------------------------------------------------------------------------------------|-------------|-----------------------|-------------------|
| Federal Student Aid                                  | $_{\rm D}$ $\sim$ $$ Loans and Grants $\sim$ $$ Loan Repayment $\sim$ $$ Loan Forgiveness $\sim$ |             | Log In   Create Accou | int Q             |
|                                                      | Log In 🖒                                                                                         |             |                       |                   |
|                                                      | test595011623 Password Show Password                                                             |             |                       |                   |
|                                                      | Log In                                                                                           |             |                       |                   |
|                                                      | Create an Account                                                                                |             |                       |                   |
|                                                      | Help Me Log In to My Account                                                                     |             |                       |                   |
| Help Center I Contact Us I Site Feedback             | About Us Announcements                                                                           | Data Cen    | er Resources          | Forms Library     |
| Federal Student Aid                                  |                                                                                                  |             |                       |                   |
| V 🖬 🗿 🛅 🗈 Notices   usa.gov   vote                   | gov   ed.gov   Site Feedback                                                                     |             |                       |                   |

#### **Parent Role and Confirmation**

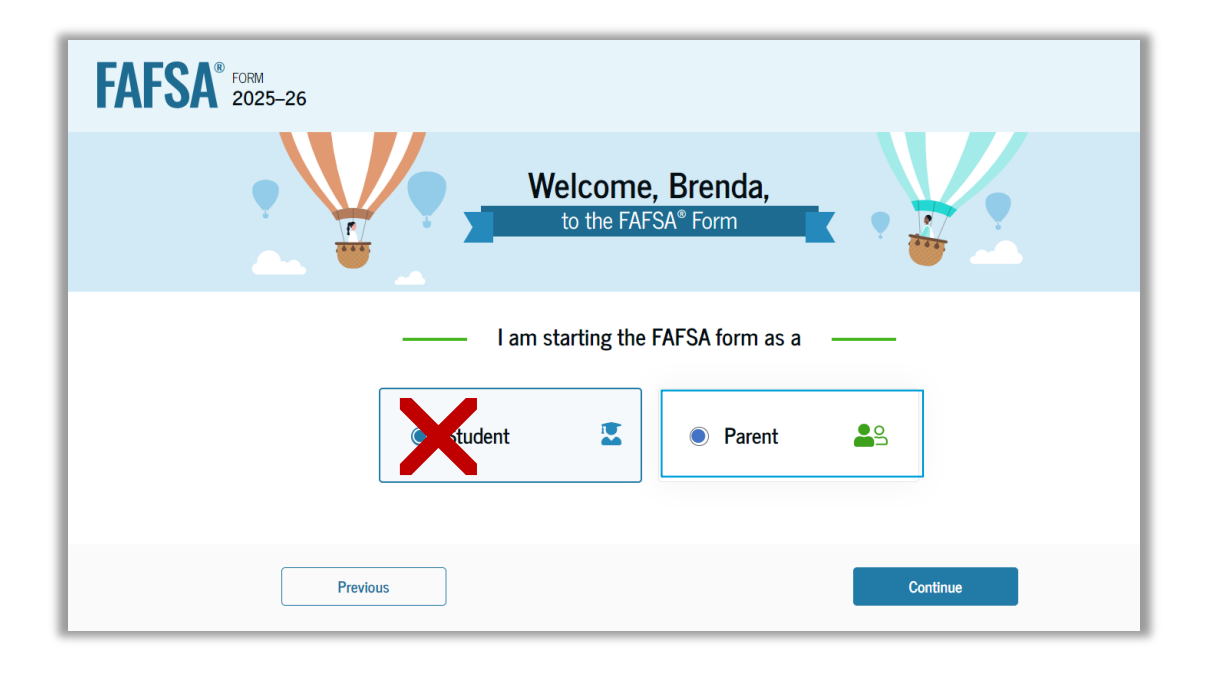

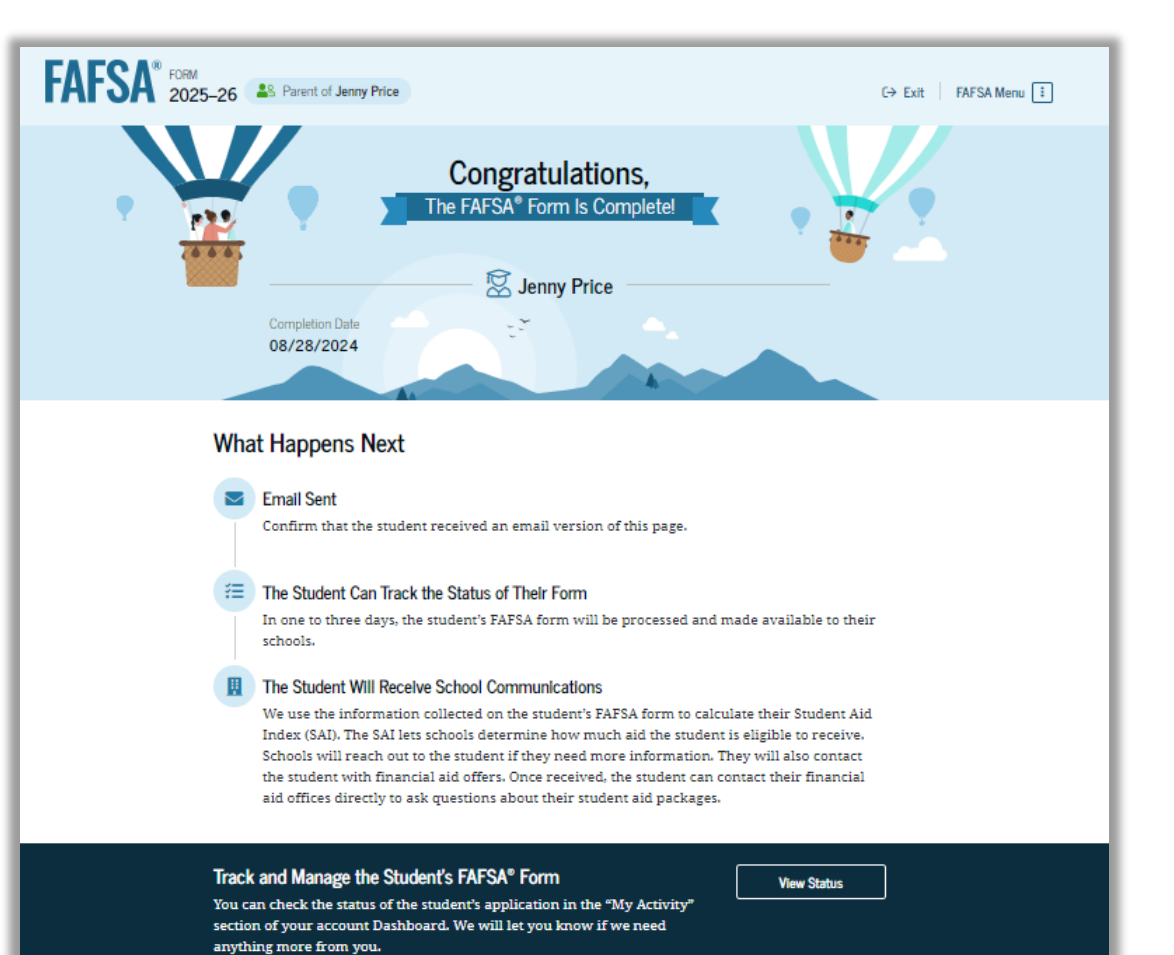

# What's Next?

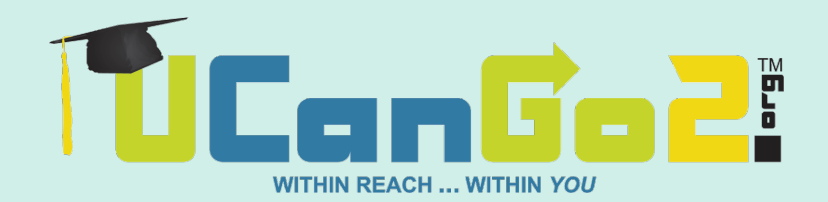

#### What's Next?

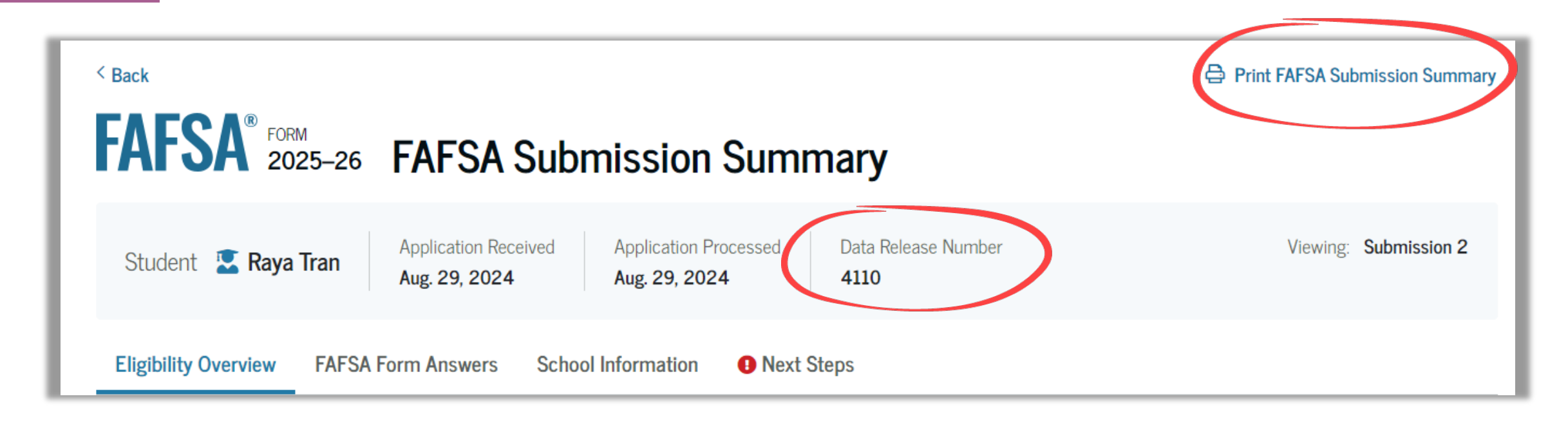

Read all sections and make any corrections necessary

Print a copy and keep it in a safe place

The Data Release Number (DRN) can be very important

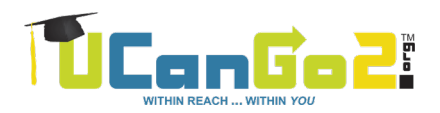

### What's Next?

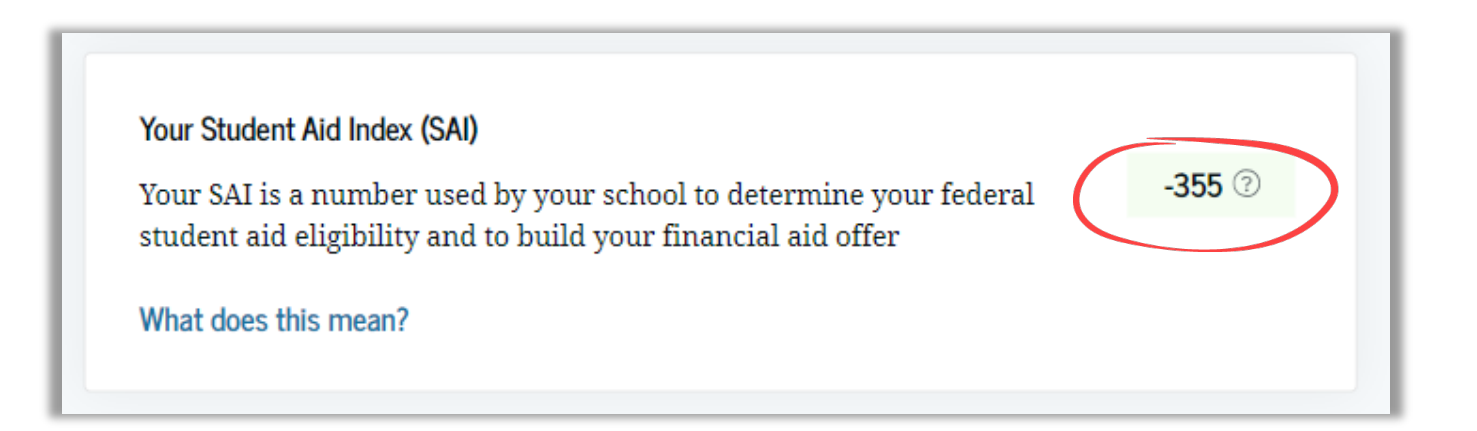

Financial aid offices at the schools you listed will receive your FAFSA data

They'll use the Student Aid Index (SAI) to determine your 'Financial Need'

They'll prepare a **Financial Aid Offer** that will list the types and amounts of aid you will qualify for at their school

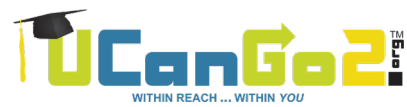

## **Special Circumstances**

If your family has experienced a **loss of income** since 2023, such as:

- Loss of job or reduction of hours
- Loss of income due to divorce, separation or death of parent
- Unusual medical expenses
- Larger income in 2023 that is not expected again

Discuss this with your financial aid office; it's **possible** they can adjust your income level to represent your current circumstances; this is called a **'Professional Judgment'**.

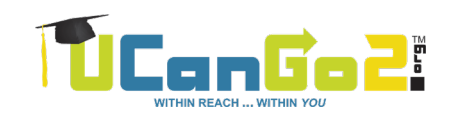

#### **Financial Aid Offer**

Shows the total **Cost of Attendance** for one year at that institution

Shows the **types and amounts of aid** the student is eligible to receive

You're **not required to accept** all of the aid that's offered

Know the **deadline to accept/decline** any of the aid

| Estimated Annua                               | al Cost of A        | ttendanc                 | e (COA)                       |                         | Accept or Decline aid offered                                        |
|-----------------------------------------------|---------------------|--------------------------|-------------------------------|-------------------------|----------------------------------------------------------------------|
|                                               | Direct Costs        |                          |                               | dines of the            | before the deadline listed in<br>the Einancial Aid section of        |
| Tuition                                       | SS 305              | Books &                  | Supplies                      | st int                  | your student portal.                                                 |
| Fees                                          | \$2,658             | Transport                | tation                        | 590                     | Provide required documents                                           |
| Food & Housing                                | \$8.081             | Miscellan                | eous                          | \$2,000                 | for verification, if applicable.                                     |
| Total Direct Costs                            | \$10,844            | Total Indi               | irect Costs                   | \$3,403                 |                                                                      |
| Total Estimated Cost of                       | Attendance          | \$20.147                 |                               |                         | Other Financing Options                                              |
| Total Estimated Cost o                        | Attenuance          | \$20,147                 |                               |                         | Federal Parent PLUS Loan                                             |
| Grants, Scholars                              | hips & Wor          | k-Study                  | 1                             |                         | A loan available to parents with<br>good credit history. Parent repa |
| Aid Type                                      |                     | Fall 2025                | Spring 2026                   | Annual                  | the loan.<br>Private Student Loan                                    |
| Federal Pell Grant                            |                     | \$3,448                  | \$3,447                       | \$6,895                 | Loans from banks or other lend                                       |
| Federal Supplemental<br>Opportunity Grant (FS | Educational<br>EOG) | \$500                    | \$500                         | \$1,000                 | institutions that are not federal<br>supported. Students must apply  |
| Oklahoma Tuition Aid Grant (OTAG)             |                     | \$500                    | \$500                         | \$1,000                 | for these loans separately.                                          |
| Incoming Freshman Scholarship                 |                     | \$750                    | \$750                         | \$1,500                 | Payment Plan<br>OCAP University offers students                      |
| Federal Work-Study*                           |                     | \$1,200                  | \$1,200                       | \$2,400                 | payment plan to spread the cos                                       |
| Total Scholarships & Grants                   |                     | \$6,398                  | \$6,397                       | \$12,795                | over the semester. Log into you<br>student portal to enroll in a     |
| *Federal work-study fun<br>out bi-weekly.     | ds are contingent   | upon finding e           | mployment. Earr               | nings are paid          | payment plan.                                                        |
|                                               |                     |                          |                               |                         | Outside Scholarships<br>Scholarships are available from              |
| Student Loans                                 |                     |                          |                               |                         | various businesses, organization                                     |
| Aid Tumo                                      |                     | F-II 2025                | Series 2026                   | Annual                  | and employers. Receiving outsid<br>scholarships may affect your      |
| Fodoral Direct Subsidia                       | ad Loop **          | ¢1 750                   | 5pring 2020                   | ¢2 500                  | eligibility for other types of aid.                                  |
| Federal Direct Upsubsi                        | dized Loan**        | \$1,000                  | \$1,750                       | \$2,000                 | For more information on these                                        |
| - coerar priece onsubsi                       | unco com            | \$1,000                  | \$1,000                       | \$2,000                 | visit OKcollegestart.org or                                          |
| **Federal loans are fund                      | s that can be appli | \$2,750<br>ed toward you | \$2,750<br>ir cost of attenda | \$5,500<br>nce and must | UCanGo2.org.                                                         |
| be repaid. You must acce                      | pt or decline your  | loan eligibility         | by logging into y             | our student             |                                                                      |
| portal.                                       |                     |                          |                               |                         | Please contact OCAP<br>University's Financial Aid Off                |
|                                               |                     |                          |                               |                         | for assistance pavigating th                                         |

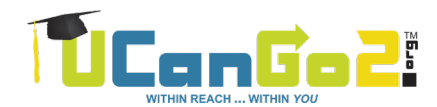

# **Scholarships**

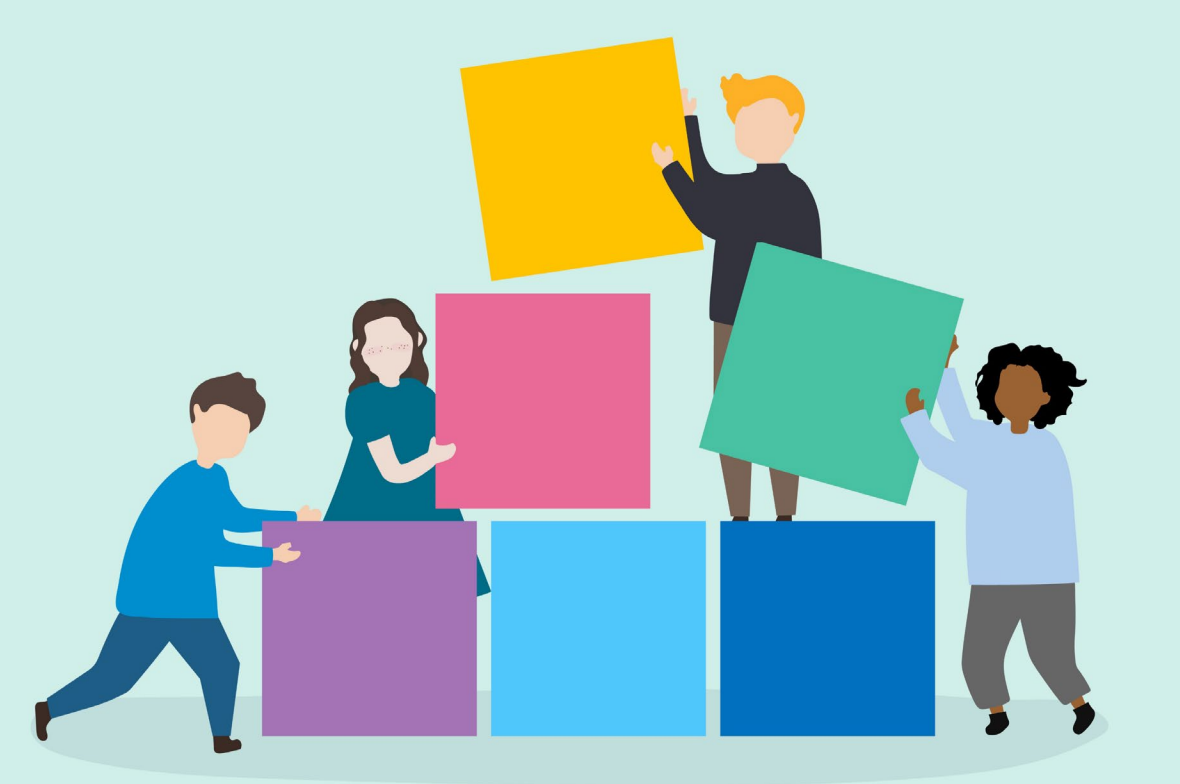

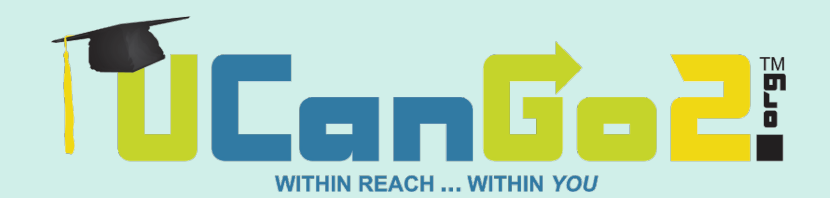

# Scholarships

**College websites** 

UCanGo2.org

**OKcollegestart.org** 

OCCF.org

TulsaCF.org

#### Search online for:

- Brand names
- Restaurants
- Beverage companies
- Scholarships for

(insert personal circumstance here!)

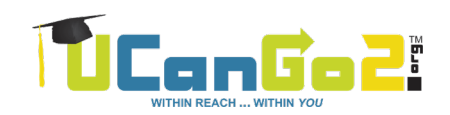

# Ask your high school counselor for assistance!

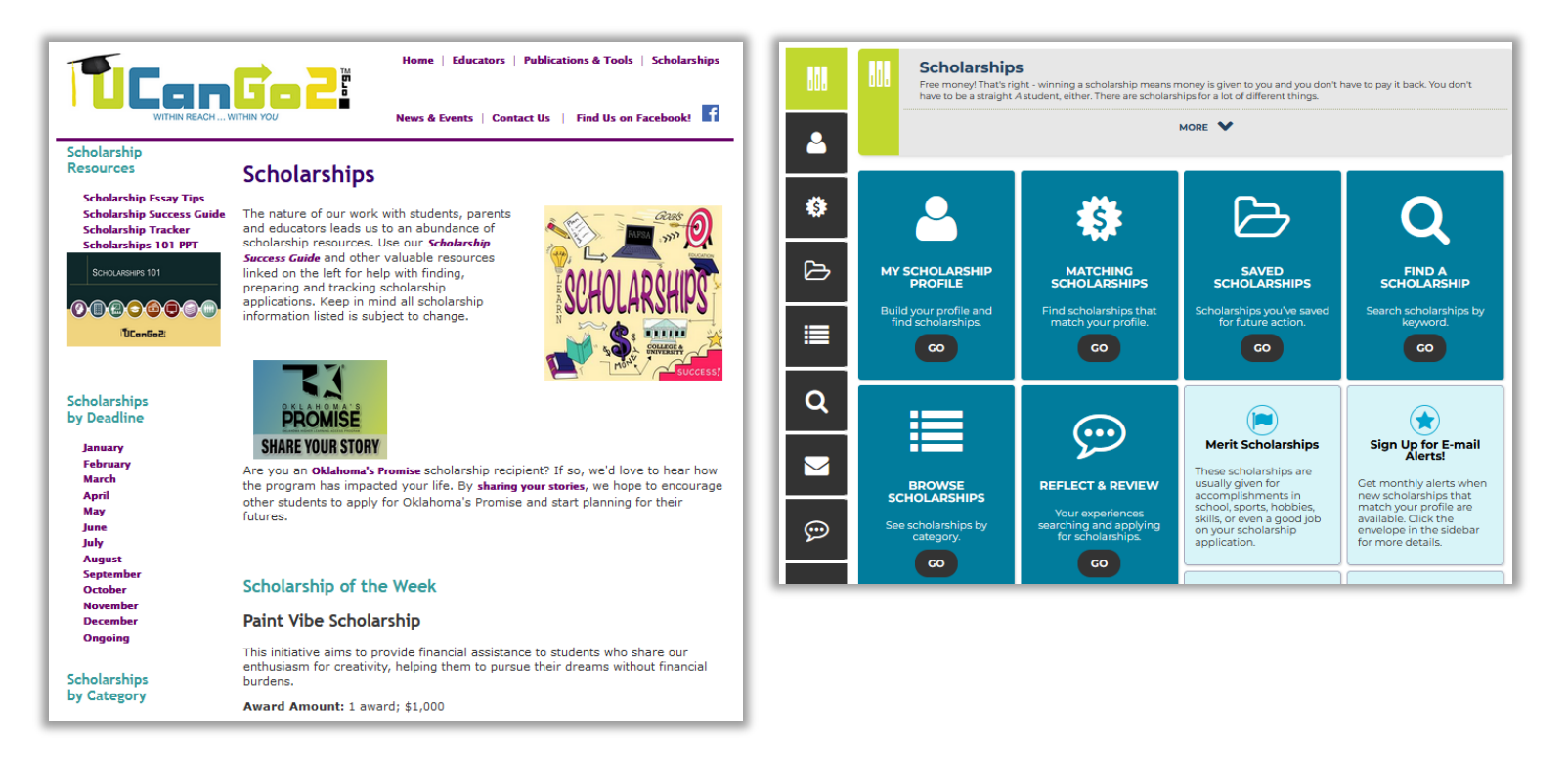

#### **Oklahoma's Promise**

R O K L A H O M A ' S **PROBISE** OKLAHOMA HIGHER LEARNING ACCESS PROGRAM

Must have applied in the 8<sup>th</sup>, 9<sup>th</sup>, 10<sup>th</sup> or 11<sup>th</sup> grade

Must graduate from high school with two separate **GPAs of 2.50 or** higher

Must begin college within three years after HS graduation

Once you begin college, OKP will pay for **five continuous years of education, 129 credit hours, or until you earn your bachelor's degree**, whichever comes first

Visit **OKPromise.org** for more information!

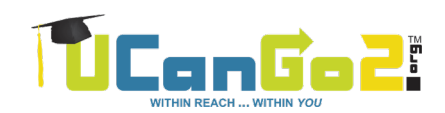

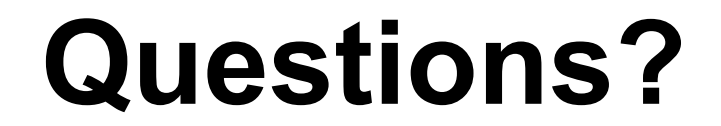

#### **UCanGo2 Outreach Team**

<u>UCanGo2.org</u> 866.443.7420 405.234.4239 <u>UCanGo2@ocap.org</u>

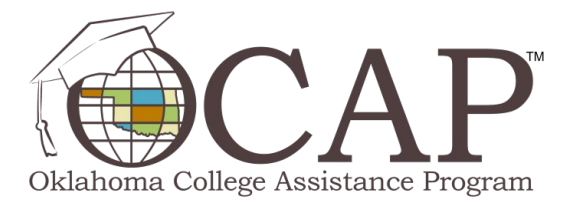

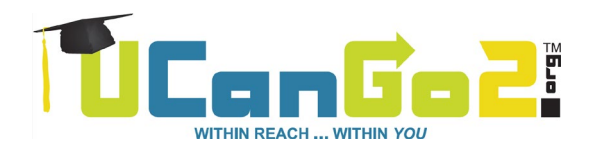

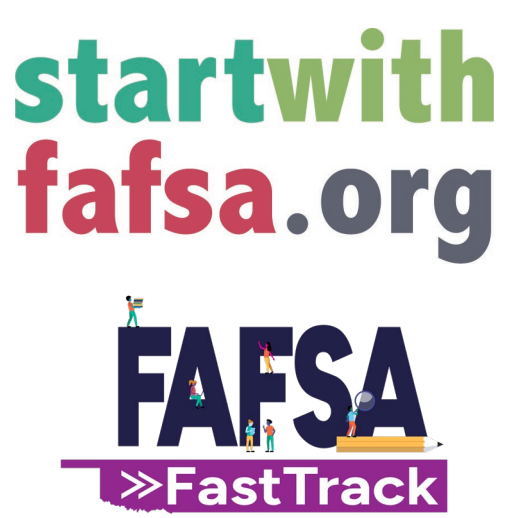

This presentation is for educational purposes only and is not intended to be construed as financial, investment, legal and/or tax advice.